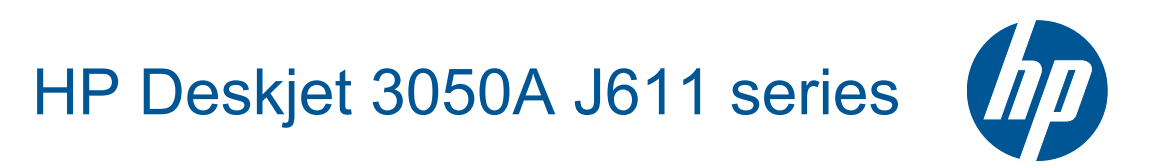

# المحتويات

| ۳              | ۱ کیف أقوم بـ؟                                                                                                 |  |
|----------------|----------------------------------------------------------------------------------------------------|--|
|                | ۲ بتع ف علي HP All-in-One                                                                                      |  |
| 0              | أجزاء الطابعة                                                                                                  |  |
| ٦              | ميز ات او حة التحكم                                                                                            |  |
| ۲              | مير ، حرب ، مسم.<br>إعدادات اللاسلكية                                                                          |  |
| ۰              | مصادح الحلاة                                                                                                   |  |
| λ              | فعسابي المحاقة زاةالذا                                                                                         |  |
| ·····          |                                                                                                    |  |
|                | ۳ طباعة                                                                                                    |  |
| ۹              | طباعة الصور                                                                                                    |  |
| ۱۰.            | طباعة مستندات                                                                                                  |  |
| 11             | طباعة استمار ات سر بعة.                                                                                        |  |
| ۱۱             | طباعة الأظرف                                                                                                   |  |
| ))             | تلمبحات الطباعة الناجحة                                                                                        |  |
|                | ······································                                                                         |  |
|                | ء ePrint حیثما کنت                                                                                             |  |
| ۱۰             | ePrint حيثما كنت                                                                                               |  |
|                |                                                                                                    |  |
|                | <ul> <li>اساسیات الورق</li> </ul>                                                                              |  |
| ۱۷ <u>.</u>    | أنواع الورق الموصى بها لإجراء الطباعة                                                                          |  |
| 1A             | تحميل وسانط                                                                                                    |  |
|                | ت النسخ والمسبح الضوف                                                                                          |  |
| ۲ <del>۳</del> | المستع والمستاع المسترادي                                                                                      |  |
| ۲٬             | مسح جزيدة الالكيبيية                                                                                           |  |
| ۲۰             | مسح صوتي إلى الحمبيوتر                                                                                         |  |
| ۲۶             | تلميحات لإجراء النسخ بسكل ناجح                                                                                 |  |
| · ·            | للميكات المسح الصولي الناجح                                                                                    |  |
|                | ٧ التعامل مع الخرطوشات                                                                                         |  |
| ۲۷             | فحص مستويات الحبر المقدرة                                                                                      |  |
| ٢٧             | طلب مستاز مات الحبر                                                                                            |  |
| ۲۸             | استبدال الخرطو شات                                                                                             |  |
| ۳.             | استخدام وضع الخرط شة الواحدة                                                                                   |  |
| ۳.             | معلومات الضمان الخاص بالخرطوشات                                                                                |  |
|                |                                                                                                    |  |
|                | ۸ التوصيل                                                                                                    |  |
| ۳۱             | WPS) Wi-Fi Protected Setup – يتطلب توفير موجه WPS)                                                             |  |
| ۳۱             | اتصال لاسلكي تقليدي (يتطلب توفير موجه)                                                                         |  |
| ۳۲             | اتصال USB (اتصال لا شبكی)                                                                                      |  |
| ۳۲             | تغییر اتصال USB إلى اتصال لاسلکی                                                                               |  |
| ۳۲             | توصيل طابعة جديدة                                                                                              |  |
| ۳۲             | تغيير إعدادات الشبكة اللاسلكية                                                                                 |  |
| ۳۳             | تلميحات بخصوص إعداد طابعة متصلة بشبكة واستخدامها                                                               |  |
| ٣٣             | أدوات متقدمة لإدارة الطابعة (خاصة بالطابعات المتصلة بالإنترنت)                                                 |  |
|                |                                                                                                    |  |
|                | ۹ حل مشکلة                                                                                                    |  |
| ۳٥             | تحسين جودة الطباعة                                                                                             |  |
| ۳٦             | تحرير انحشار الورق                                                                                             |  |
| ۳۸             | تعذر تنفيذ الطباعة                                                                                             |  |
| ٤١             | شبكة الاتصال                                                                                                   |  |
| ٤٢             | دعم HP                                                                                                    |  |
|                | the second second second second second second second second second second second second second second second s |  |
|                | ١٠ المعلومات الفنيه                                                                                            |  |
| 20             | اشعار                                                                                                    |  |
| 20             | المواصفات                                                                                                    |  |
| ٤٧             | برنامج الإشراف البيئي على المنتجات                                                                             |  |

| ٤٩ | الإشعارات التنظيمية |
|----|---------------------|
| •• | الفهرس              |

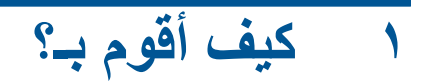

تعرف على كيفية استخدام HP All-in-One

- أجزاء الطابعة
- تحميل وسائط
- استبدال الخرطوشات
- تحرير انحشار الورق

# ۲ تعرف على HP All-in-One

- أجزاء الطابعة
- ميزات لوحة التحكم
- إعدادات اللاسلكية
- مصابيح الحالة
- فصل الطاقة تلقائيًا

## أجزاء الطابعة

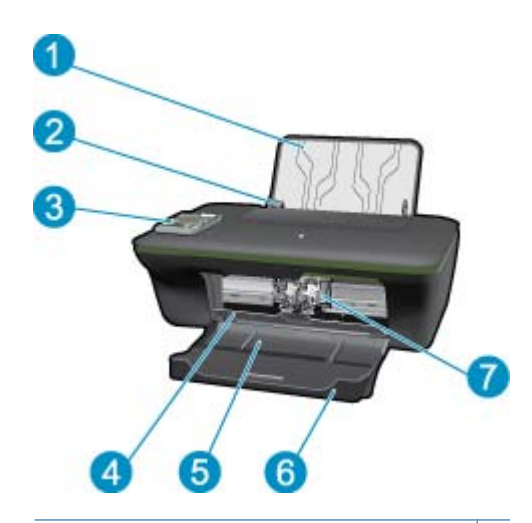

### ۱ درج الإدخال

- ٢ دليل عرض الورق لدرج الإدخال
  - ٣ لوحة التحكم
  - ٤ باب الخرطوشة
    - درج الإخراج
- ٦ أداة إطالة حاوية الإخراج (يشار إليها أيضًا كأداة إطالة الحاوية)
  - ۷ خرطوشات

## ميزات لوحة التحكم

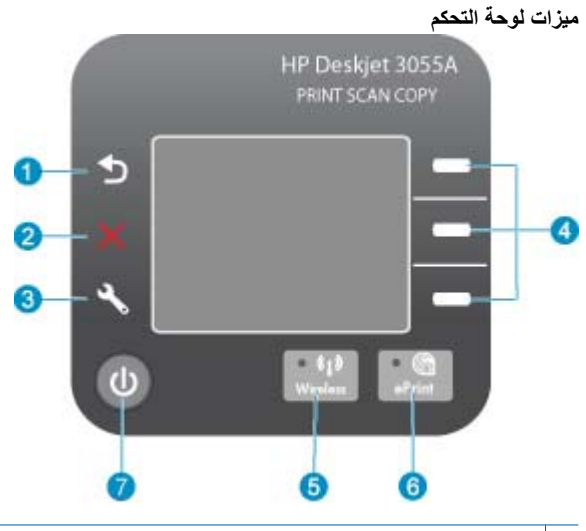

۱ السابق: الرجوع إلى الشاشة السابقة.

- ٢ إلغاء الأمر: يوقف العملية الحالية ويستعيد الإعدادات الافتر اضية.
- ٣ | إعداد: يقوم بفتح قائمة إعداد حيث يمكنك التحقق من مستويات الحبر وتغيير إعداد "إيقاف التشغيل التلقائي" وتنفيذ مهام الصيانة وتعيين إعدادات اللغة والمنطقة.

٤ أزرار تحديد : استخدم الأزرار لتحديد عناصر من القوائم المعروضة على شاشة الطابعة.

مصباح وزر حالة اللاسلكية: يشير الضوء الأزرق إلى توافر اتصال لاسلكي. يؤدي الضغط على الزر إلى فتح قائمة اللاسلكية.

٦ مصباح وزر ePrint: يشير الضوء الأبيض إلى اتصال ePrint. يؤدي الضغط على الزر إلى عرض عنوان الغبريد الإلكتروني الخاص بالطابعة وخيارات قائمة ePrint.

۷ زر التشغیل

### إعدادات اللاسلكية

اضنغط على الزر اللاسلكية لعرض حالة الطابعة وخيارات القائمة.

- في حالة وجود اتصال نشط بين الطابعة وإحدى الشبكات الاسلكية، ستقوم شاشة الطابعة بإظهار وضع متصل وستقوم بعرض عنوان IP الخاص بالطابعة.
  - إذا تم تعطيل الاتصال اللاسلكي (تم إيقاف تشغيل الإرسال اللاسلكي) وكانت الشبكة اللاسلكية غير متاحة، تعرض شاشة العرض الخيار إيقاف ميزة اللاسلكي.
- إذا تم تمكين الاتصال اللاسلكي (تم تشغيل الإرسال اللاسلكي) وليس لديك اتصال لاسلكي، تعرض شاشة العرض بأنها إما جاري الاتصال أو غير متصل.

يمكنك استخدام شاشة الطابعة لاسترداد معلومات الشبكة اللاسلكية المتصل بها وإنشاء اتصال لاسلكي وغيرها.

| کیف اقوم بـ؟                                                                                                    | ارشادات                                                                                                    |
|----------------------------------------------------------------------------------------------------|----------------------------------------------------------------------------------------------------|
| اطبع صفحة تكوين شبكة اتصال.<br>ستعرض صفحة تكوين الشبكة حالة الشبكة واسم المضيف واسم الشبكة و غير ها.                                                                        | <ol> <li>اضغط على الزر اللاسلكية لعرض قائمة اللاسلكية.</li> <li>من القائمة قائمة اللاسلكية، حدد تقارير الطباعة.</li> <li>من قائمة تقارير الطباعة، حدد قائمة التكوين.</li> </ol>        |
| اطبع تقرير اختبار الشبكة اللاسلكية.<br>سيعرض تقرير اختبار الشبكة الاسلكية نتانج التشخيصات الخاصة بحالة الشبكة اللاسلكية وقوة الإشارة<br>اللاسلكية والشبكات المكتشفة وغيرها. | <ol> <li>ا ضغط على الزر اللاسلكية لعرض قائمة اللاسلكية.</li> <li>من القائمة قائمة اللاسلكية، حدد تقارير الطباعة.</li> <li>من قائمة تقارير الطباعة، حدد قائمة فحص اللاسلكية.</li> </ol> |
| عرض قوة الإشارة الخاصة بالاتصال اللاسلكي.                                                                                                    | <ol> <li>اضغط على الزر اللاسلكية لعرض "قائمة اللاسلكية".</li> <li>من قائمة اللاسلكية، حدد P المتصل XXX.XXX.XX.</li> <li>ستعرض شاشة الطابعة قوة الإشارة اللاسلكية.</li> </ol>           |
| استعادة إعدادات الشبكة إلى الإعدادات الافتر اضية.<br>سيتم فصل الطابعة عن الشبكة. لإعادة تكوين إعدادات الطابعة اللاسلكية، ر اجع ت <u>وصيل طابعة جديدة</u> .                  | <ol> <li>اضغط على الزر لعرض قائمة اللاسلكية.</li> <li>من قائمة اللاسلكية، حدد إعدادات.</li> </ol>                                                                                      |

الفصل ۲ (تابع)

| کيف أقوم بـ؟                             | إر شادات                                                                                                    |
|------------------------------------------|----------------------------------------------------------------------------------------------------|
|                                          | <ul> <li>٣. من قائمة "إعدادات"، حدد استعادة الافتراضيات.</li> <li>٤. قم بتأكيد تحديد استعادة الإعدادات الافتراضية.</li> </ul>                                                                                                 |
| تشغيل أو إيقاف تشغيل اللاسلكية.          | <ol> <li>اضغط على الزر "لاسلكي" لعرض قائمة اللاسلكي.</li> <li>من قائمة اللاسلكي، حدد إعدادات اللاسلكية.</li> <li>من قائمة "إعدادات"، حدد شغل/أوقف لاسلكية.</li> <li>من قائمة شغل/أوقف لاسلكية، حدد تشغيل أو إيقاف.</li> </ol> |
| انشاء اتصال (Wi-Fi Protected Setup (WPS. | WPS) Wi-Fi Protected Setup – يتطلب توفير موجه<br>WPS)                                                                                                    |

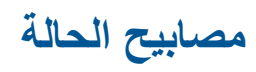

- مصباح حالة اللاسلكية
- مصباح حالة ePrint
- مصباح زر التشغيل

## مصباح حالة اللاسلكية

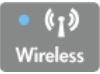

| سلوك المصباح  | الحل                                                                                                    |
|---------------|----------------------------------------------------------------------------------------------------|
| إيقاف التشغيل | اللاسلكية موقفة. اضغط زر ا <b>للاسلكية</b> للوصول إلى قائمة اللاسلكية<br>على شاشة الطابعة. استخدم قائمة اللاسلكية لتمكين الطباعة اللاسلكية.   |
| وميض بطيء     | اللاسلكية قيد التشغيل ولكن غير متصلة بالشبكة. في حالة عدم إمكانية<br>إنشاء الاتصال, تأكد من أن الطابعة موجودة داخل نطاق الإشارة<br>اللاسلكية. |
| يومض بسر عة   | حدث خطأ في اللاسلكية. انظر الرسائل الواردة على شاشة الطابعة.                                                                                  |
| تشغيل         | تم إنشاء اتصال لاسلكي فيمكنك الطباعة.                                                                                                    |

### مصباح حالة ePrint

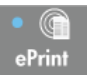

| الحل                                                                         | سلوك المصباح  |
|------------------------------------------------------------------------------|---------------|
| تم تعطيل ePrint. اضغط زر ePrint للوصول إلى قائمة ePrint<br>على شاشة الطابعة. | إيقاف التشغيل |
| ePrint قيد التشغيل وفي حالة اتصال.                                           | تشغيل         |

## مصباح زر التشغيل

| سلوك المصباح  | الحل                                                                                                    |
|---------------|----------------------------------------------------------------------------------------------------|
| إيقاف التشغيل | الجهاز في وضع إيقاف التشغيل.                                                                              |
| يومض          | يشير إلى أن الجهاز في وضع السكون ("sleep"). يدخل الجهاز<br>تلقائيًا وضع السكون بعد 5 دقائق من عدم النشاط. |
| يومض بسرعة    | حدث خطأ. انظر الرسائل الواردة على شاشة الطابعة.                                                           |

| الحل                                | سلوك المصباح |
|-------------------------------------|--------------|
| الطابعة قيد التشغيل وجاهزة للطباعة. | تشغيل        |

### فصل الطاقة تلقائيًا

(تابع)

يتم تمكين خيار "فصل الطاقة تلقائيًا" بشكل افتراضي عند تشغيل الطابعة. عند تمكين خيار "فصل الطاقة تلقائيًا"، يتم إيقاف تشغيل الطابعة تلقائيًا بعد ساعتين من عدم النشاط للمساعدة على خفض استخدام الطاقة. يتم التعطيل التلقائي لخيار "فصل الطاقة تلقائيًا" عندما تقوم الطابعة بإنشاء اتصال شبكة لاسلكية أو اتصال سلكي (Ethernet) (إذا كان معتمدًا). يمكنك تغيير إعداد "فصل الطاقة تلقائيًا" من لوحة التحكم. بمجرد تغيير الإعداد، تحتفظ الطابعة بالإعداد. **يقوم خيار "فصل الطاقة تلقائيًا" بإيقاف تشغيل الطابعة تمامًا، لذا يجب عليك استخدام زر الطاقة لتشغيل الطابعة مرة أخرى.** 

تغيير إعداد "فصل الطاقة تلقائيًا"

من الشاشة الرئيسية للوحة التحكم، والتي تقوم بعرض خيارات نسخ ومسح ضوئي, واستمارات سريعة، اضغط على الزر إعداد.

🖉 ملاحظة إذا لم يتم عرض الشاشة الرئيسية، اضغط على الزر السابق حتى يتم عرضه.

- من قائمة إعداد الموجودة على شاشة الطابعة، حدد الخيار فصل الطاقة تلقائيًا.
  - ٣. من قائمة فصل الطاقة تلقائيًا، حدد ممكن أو معطل، ثم قم بتأكيد الإعداد.
- لا تلميح إذا كنت تقوم بالطباعة من خلال شبكة لاسلكية أو سلكية (Ethernet)، سيتم تعطيل خيار "فصل الطاقة تلقائيًا" للتأكد من عدم فقد مهام الطباعة. حتى وإن تم تعطيل خيار "فصل الطاقة تلقائيًا"، تدخل الطابعة وضع "السكون" بعد 5 دقائق من عدم النشاط لتوفير الطاقة المستخدمة.

## ۳ طباعة

اختر مهمة طباعة من أجل المتابعة.

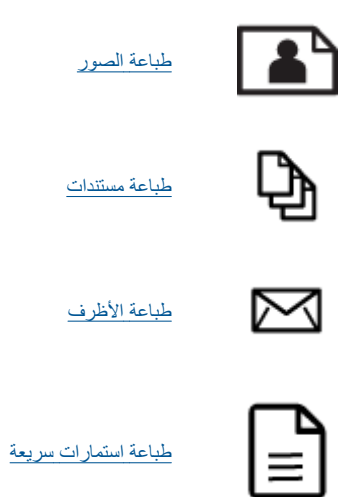

راجع <u>تلميحات الطباعة الناجحة</u> للحصول على المزيد من المعلومات.

طباعة الصور

### لطباعة صورة على ورق الصور

- دمن فتح درج الإخراج.
- ۲. تأكد من تحميلك للورق في درج الإدخال.

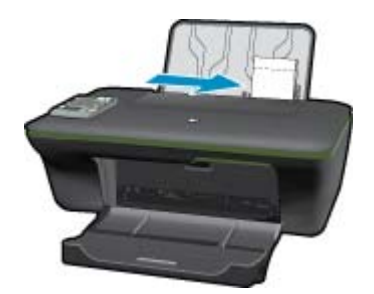

- راجع <u>تحميل وسائط</u> للحصول على المزيد من المعلومات.
- ۳. في قائمة File (ملف) في تطبيق البرنامج، انقر فوق Print (طباعة).
  - تأكد من أن المنتج هو الطابعة المحددة.
- انقر فوق الزر الذي يفتح مربع الحوار Properties (خصائص).
   استناذا إلى تطبيق البرنامج الذي تستخدمه، قد يسمى هذا الزر خصائص, خيارات, إعداد الطابعة, الطابعة أو تفضيلات.
  - اختر الخيارات المناسبة.
  - في علامة التبويب تخطيط حدد الاتجاه العمودي أو الأفقي.
- من علامة التبويب ورق/جودة اختر نوع الورق المناسب من القائمة المنسدلة وسائط، ثم اختر حجم الورق المناسب من القائمة المنسدلة حجم الورق.

- المنسطة للدقة الأقصى من ناحية النقطة في البوصة, انتقل إلى علامة التبويب الورق/الجودة واختر ورق صور, أفضل جودة من قائمة وسائط المنسدلة. لم انتقل إلى علامة التبويب متقدم وحدد نعم من القائمة المنسدلة الطباعة بالحد الأقصى للنقطة في البوصة. إذا أردت طباعة Max DPI المنسدلة. ثم انتقل إلى علامة التبويب متقدم وحدد نعم من القائمة المنسدلة الطباعة بالحد الأقصى للنقطة في البوصة. إذا أردت طباعة Max DPI المنسدلة. ثم انتقل إلى علامة التبويب متقدم وحدد نعم من القائمة المنسدلة الطباعة بالحد الأقصى للنقطة في البوصة. إذا أردت طباعة Max DPI المنسدلة. ثم انتقل إلى عدد تدرج رمادي عالي الجودة من القائمة طباعة المنسدلة الطباعة بالحد الأقصى للنقطة في البوصة. إذا أردت طباعة Max DPI بعد تحديد ورق بتدرج الرمادي، حدد تدرج رمادي عالي الجودة من القائمة طباعة بتدرج الرمادي المنسدلة لأسفل، ثم حدد الحد الأقصى للـ DPI بعد تحديد ورق للصور، أفضل جودة.
  - ۷. انقر فوق OK (موافق) للعودة إلى مربع حوار Properties (خصائص).
  - ٨. انقر فوق OK (موافق), ثم انقر فوق Print (طباعة) أو فوق OK (موافق) في مربع الحوار Print (طباعة).
  - 😤 ملاحظة لا تترك ورق صور غير مستخدم في درج الإدخال. فقد يبدأ الورق في التجعد والالتفاف، مما يؤدي إلى انخفاض جودة المطبوعات. يجب أن يكون سطح ورق الصور مستو قبل الطباعة.

### طباعة مستندات

### لطباعة مستند

- تأكد من فتح درج إخراج الورق.
- ۲. تأكد من تحميلك للورق في درج الإدخال.

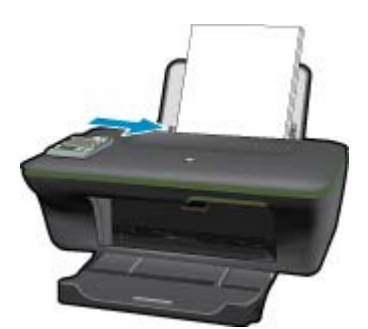

راجع تحميل وسائط للحصول على المزيد من المعلومات.

- ۳. من تطبيقك البرمجي، انقر فوق زر طباعة.
  - ٤. تأكد من أن المنتج هو الطابعة المحددة.
- انقر فوق الزر الذي يفتح مربع الحوار Properties (خصائص).
   استناذا إلى تطبيق البرنامج الذي تستخدمه، قد يسمى هذا الزر خصائص, خيارات, إعداد الطابعة, الطابعة أو تفضيلات.
  - اختر الخيارات المناسبة.
  - في علامة التبويب تخطيط حدد الاتجاه العمودي أو الأفقي.
- من علامة التبويب **ورق/جودة** اختر نوع الورق المناسب من القائمة المنسدلة **وسائط**، ثم اختر حجم الورق المناسب من القائمة المنسدلة حجم الورق.
  - ۷. انقر فوق OK (موافق) لإغلاق مربع حوار Properties (خصائص).
    - ٨. انقر فوق Print (طباعة) أو OK (موافق) لبدء الطباعة.

محطة ١ ممكنك طباعة مستنداتك على وجهى الورق بدلا من وجهه الواحد فقط انقر فوق الزر متقدم الذي في علامة التبويب الورق/الجودة أو علامة التبويب تخطيط من القائمة المنسدلة صفحات الفردية الرقام التبويب تخطيط من القائمة المنسدلة صفحات الطباعة حدد طباعة الصفحات الفردية الأرقام من المستند من القائمة المستند من درج الإخراج أعد تحميل الورق في درج الإدخال مع الوجه الفارغ للأعلى عد أول المستند من درج الإخراج أعد تحميل الورق في درج الإدخال مع الوجه من القائمة المنسدلة صفحات الفردية المروق في فقط انقر فوق موافق للطباعة. بعد طباعة الصفحات الفردية الأرقام من المستند من درج الإخراج أعد تحميل الورق في درج الإدخال مع الوجه الفارغ للأعلى عد أول المستند من درج الأخل المستند من مع الم معامة المنسدلة وحدد طباعة المنسدلة وحدد طباعة المستند من درج الإخراج أعد تحميل الورق في درج الإدخال مع الوجه الفارغ للأعلى عد إلى قائمة صفحات الطباعة المنسدلة وحدد طباعة المستند من درج الإخراج أعد تحميل الورق في درج الإدخال مع الوجه الفارغ للأعلى عد إلى قائمة صفحات الطباعة المنسدلة وحدد طباعة المستند من درج الإخراج أعد تحميل الورق في درج الإدخال مع الوجه الفارغ للأعلى عد إلى قائمة صفحات الطباعة المنسدلة وحدد طباعة المستند من درج الإخراج أعد تعميل الورق في درج الإدخال مع الوجه الفارغ للأعلى عد إلى قائمة صفحات الطباعة المنسدلة وحدد طباعة المستند من درج الإخراج القر في في ما من المستند إلى منا الم المستند من درج الإخراج أول المستند من درج الم مع الوباعة الم من الوجه الفر من المالي المالي المالية المالية المالية المالية المالية المالية المالية المالية المالية المالية المالية الولية المالية المالية القرم المالية القلية المالية المالية

**ملاحظة ٢** في حالة عدم محاذاة مستنداتك المطبوعة مع هوامش الورق, تأكد من أنك حددت اللغة والمنطقة الصحيحتين. من شاشة الطابعة, حدد إ**عداد**, ثم حدد ا**للغة/المنطقة**. حدد لغتك, ثم حدد منطقة من الخيار ات المتوفرة. تضمن إعدادات ا**للغة/المنطقة** الصحيحة ضبط الطابعة على إعدادات حجم الورق الافتراضي الصحيحة.

### طباعة استمارات سريعة

استخدم استمارات سريعة لطباعة الاستمارات المكتبية والأوراق بشتى الأنواع والألعاب.

#### طباعة استمارات سريعة

حدد استمارات سريعة من قائمة عرض الطابعة.

🏌 تلميح 🔅 اذا لم يظهر خيار استمارات سريعة على قائمة عرض الطابعة، اضغط على الزر السابق إلى أن يتم عرض خيار استمارات سريعة.

- ۲. اضغط على أزرار التحديد لتحديد خيار استمارات مكتب أو نوع الورق أو ألعاب. ثم حدد موافق.
  - ۳. بعد تحديد نوع الاستمارة التي تريد طباعاتها، حدد عدد النسخ ثم اضغط موافق.

### طباعة الأظرف

يمكن تحميل ظرف واحد أو عدد من الأظرف في درج الإدخال لجهاز HP All-in-One. لا تستخدم الأظرف اللامعة أو المزخرفة، أو الأظرف التي بها مشابك أو نوافذ.

😤 **ملاحظة** اطلع على ملفات التعليمات في برنامج معالجة النصوص للحصول على تفاصيل محددة عن كيفية تنسيق نص لطباعته على الأظرف. للحصول على أفضل النتائج، خذ بعين الإعتبار استخدام ملصق لعنوان الإرجاع على الأظرف.

### لطباعة أظرف

- دمن فتح درج الإخراج.
- ۲. اسحب دليل الورق إلى أقصى اليسار.
- ٣. ضع الأظرف في الجانب الأيمن من الدرج. يجب توجيه الوجه المخصص للطباعة للأعلى. يجب توجيه غطاء الظرف إلى الجانب الأيس. راجع تحميل وسائط للحصول على المزيد من المعلومات.
  - أدخل الأظرف بالكامل إلى الطابعة حتى تتوقف.
    - ادفع دليل الورق بإحكام تجاه حافة الأظرف.

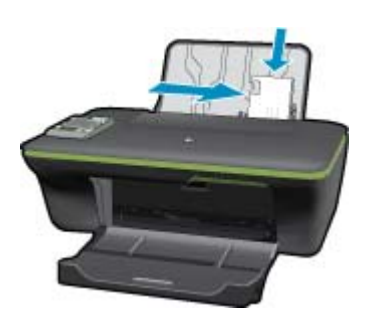

- انقر فوق الزر الذي يفتح مربع الحوار Properties (خصائص).
- استنادًا إلى تطبيق البرنامج الذي تستخدمه، قد يسمى هذا الزر خصائص, خيارات, إعداد الطابعة, الطابعة أو تفضيلات.
  - ۷. اختر الخيارات المناسبة.
- من علامة التبويب ورق/جودة اختر نوع الورق المناسب من القائمة المنسدلة وسانط، ثم اختر حجم الورق المناسب من القائمة المنسدلة حجم الورق.
  - ٨. انقر فوق OK (موافق), ثم انقر فوق Print (طباعة) أو فوق OK (موافق) في مربع الحوار Print (طباعة).

### تلميحات الطباعة الناجحة

للطباعة بنجاح, يجب أن تعمل خرطوشات HP على ما يرام مع الحبر الكافي ويجب تحميل الورق صحيحًا ويجب إعداد المنتج بشكل مناسب.

#### تلميحات خاصة بالحبر

- استخدم خرطوشات حبر أصلية من HP.
- ثبت خرطوشتي الطباعة بالأسود وبالألوان صحيحًا.
   للمزيد من المعلومات، راجع استبدال الخرطوشات.

- افحص مستويات الحبر المقدرة في الخرطوشات للتأكد من توفر حبر كاف.
   للمزيد من المعلومات، راجع فحص مستويات الحبر المقدرة.
  - للمزيد من المعلومات، راجع تحسين جودة الطباعة.
- إذا لاحظت تلطخ الحبر على ظهر الأوراق التي قمت بطباعتها، استخدم قائمة "أدوات" من شاشة الطابعة لتنظيفها.
- من الشاشة الرئيسية، حيث يتم عرض خيارات نسخ ومسح ضوئي واستمارات سريعة، اضغط على الزر إعداد.

الأرمان الم يتم عرض الشاشة الرئيسية، اضغط على الزر السابق حتى يتم عرضه.

- قم بالتمرير في قائمة أ**دوات** إلى أن يتم عرض الخيار **تنظيف تلطخ الحبر** ثم حدد **موافق**.
  - اتبع الإرشادات الظاهرة على الشاشة.

### تلميحات حول تحميل الورق

- حمل رزمة ورق (ليس صفحة واحدة فقط). يجب أن يكون كافة الورق في الرزمة من نفس الحجم والنوع لتجنب انحشار الورق.
  - قم بتحميل الورق بحيث يتجه الوجه المخصص للطباعة للأعلى.
  - · تأكد من أن الأوراق التي تم تحميلها في حاوية الورق في وضع مستو وأن الحواف لم يتم ثنيها أو تمزيقها.
- قم بضبط دليل عرض الورق في درج الورق بحيث يتلاءم بإحكام مع كافة الاوراق. تأكد من أن دليل عرض الورق لا يتسبب في ثني الورق في درج الورق.
  - للمزيد من المعلومات، راجع <u>تحميل وسائط.</u>

### تلميحات إعداد الطابعة

- في علامة التبويب الورق/الجودة، حدد نوع الورق المناسب وجودة الطباعة من قائمة وسانط المنسدلة.
- حدد حجم الورق الملائم من القائمة المنسدلة حجم الورق الموجودة ضمن علامة التبويب الورق/الجودة.
- اقنر فوق رمز سطح المكتب لـ HP All-in-One لفتح برنامج الطابعة. في برنامج الطابعة، انقر فوق إجراءات الطابعة، ثم انقر فوق ضبط التفضيلات للوصول إلى برنامج تشغيل الطابعة.

HP Deskjet < HP Deskjet 3050A J611 series < HP > البرامج > HP Deskjet < HP Deskjet 3050A J611 series = HP البرامج > HP Deskjet 3050A J611 series

### ملاحظات

- تم تصميم خرطوشات الحبر الأصلية من HP واختبار ها مع طابعات HP وأوراقها لتساعدك في الحصول على أفضل النتائج بسهولة مرة تلو الأخرى.
- ملاحظة لا تضمن HP جودة النتائج عند استخدام مستلزمات ليست من صنع HP. لا يشمل الضمان أية عمليات صيانة أو إصلاح للمنتج نتيجة 🛱 لاستخدام مستلزمات ليست من صنع HP.

إذا كنت تعتقد أنك قمت بشراء خرطوشات الحبر الأصلية من صنع HP، انتقل إلى:

www.hp.com/go/anticounterfeit

· توفر التنبيهات والمؤشرات بشأن مستويات الحبر تقديرات لأغراض التخطيط فقط.

الله ملاحظة في حالة استقبالك لرسالة تحذير بشأن انخفاض مستوى الحبر, فخذ بعين الاعتبار تجهيز خرطوشة بديلة تتوفر لديك لتجنب تأخيرات محتملة بالنسبة للطباعة. لا يجب عليك استبدال الخرطوشات إلى أن تكون جودة الطباعة غير مقبولة.

- · تنطبق إعدادات البرامج المحددة في برنامج تشغيل الطابعة على الطباعة فقط فلا تنطبق على النسخ أو المسح الضوئي.
  - يمكنك طباعة مستنداتك على وجهي الورق بدلا من وجهه الواحد فقط.

التي ملاحظة انقر فوق الزر متقدم الذي في علامة التبويب الورق/الجودة أو علامة التبويب تخطيط من القائمة المنسدلة صفحات للطباعة حدد طباعة التسفحات الفرحية المستند من القائمة المستند من درج الإخراج. أعد تحميل الورق فقرحات الفرحية فقط انقر فوق موافق للطباعة. بعد طباعة الصفحات الفرحية الرقام من المستند من درج الإخراج. أعد تحميل الورق في درج الإدخال مع الفرحية موافق للطباعة. فقط انقر فوق موافق للطباعة المنسان الفرحية فقط انفر وقوق القرمية مقدم الذي فقط المستند من درج الإخراج. أعد تحميل الورق في درج الإخراج. أعد تحميل الورق في درج الإخراج. أعد تحميل الورق في درج الإدخال مع الفرحية فقط انقر فوق موافق للطباعة المعامة المستند من درج الإدخال مع الفرحية الفرحية الفرحية المستند من درج الإخراج. أعد تحميل الورق في درج الإدخال مع الفرحة الفارغ للأعلى عد الى قائمة صفحات الطباعة المنسدلة وحدد طباعة الصفحات الفرحية المواحي المستند من درج الإخراج. أو من من درج الإدامة المعامة مع ما من من درج الإدامة المعامة المواحية المواحية المواحية المواحية المواحية المواحية المواحي في درج الإدخال مع الوجه الفارغ للأعلى عد الى قائمة صفحات للطباعة المنسدلة وحدد طباعة الصفحات الزوجية فقط انقر ف

الطباعة مع الحبر الأسود فقط

الحبر الأسود فقطة إذا رغبت في الطباعة بالأبيض والأسود بواسطة الحبر الأسود فقط فانقر فوق الزر متقدم. من القائمة المنسدلة ا**لطباعة بتدرج الرمادي،** حدد الحبر الأسود فقط، ثم انقر فوق موافق.

## الطباعة باستخدام وضع الحد الأقصى للنقطة في كل بوصة (dpi)

استخدم وضع الحد الأقصى للنقطة في البوصة (dpi) لطباعة صور حادة ذات جودة عالية على ورق الصور.

راجع المواصفات الفنية لدقة الطباعة في وضع الحد الأقصبي للنقطة في البوصية.

تستمر الطباعة بوضع الحد الأقصى للنقطة في كل بوصة وقتًا أطول من الطباعة من خلال الإعدادات الأخرى وتتطلب كمية كبيرة من مسافة القرص.

### للطباعة في وضع Maximum dpi (الحد الأقصى للنقطة في البوصة)

- دمن تحميلك لورق الصور في درج الإدخال.
- ٤. في قائمة File (ملف) في تطبيق البرنامج، انقر فوق Print (طباعة).
  - ۳. تأكد من أن المنتج هو الطابعة المحددة.
- انقر فوق الزر الذي يفتح مربع الحوار Properties (خصائص).
   استناذا إلى تطبيق البرنامج الذي تستخدمه، قد يسمى هذا الزر خصائص, خيارات, إعداد الطابعة, الطابعة أو تفضيلات.
  - •. انقر فوق علامة التبويب Paper/Quality (الورق/الجودة).
- فضل جودة).
   فضل جودة).

ملاحظة يجب تحديد Photo Paper, Best Quality (ورق صور, أفضل جودة) من قائمة Media (وسائط) المنسدلة في علامة التبويب ( (الورق/الجودة) لتمكين الطباعة بالحد الأقصى للنقطة في البوصة DPI.

- ۷. انقر فوق الزر Advanced (متقدم).
- ٨. في منطقة Printer Features (ميزات الطابعة), حدد Yes (نعم) من القائمة المنسدلة Print in Max DPI (الطباعة بالحد الأقصى للنقطة في البوصة).
  - ٩. حدد Paper Size (حجم الورق) من قائمة Paper/Output (ورق/إخراج) المنسدلة.
    - انقر فوق OK (موافق) لإغلاق الخيارات المتقدمة.
  - أكد Orientation (الاتجاه) في علامة التبويب Layout (تخطيط), ثم انقر فوق OK (موافق) للطباعة.

## ePrint حیثما کنت

تقدّم ميزة ePrint في منتجك الطباعة المريحة التي تتيح القيام بها أينما كنت. بمجرد التمكين, يقوم ePrint بتعيين عنوان بريد إلكتروني لمنتجك. للقيام بالطباعة, أرسل ببساطة رسالة بريد إلكتروني تتضمن مستندك إلى ذلك العنوان. يمكنك طباعة صور ومستندات Word و PowerPoint و PDF. إن الأمر سهل!

• ePrint حيثما كنت

### ePrint حیثما کنت

### طباعة مستند ePrint من أي مكان

- اعثر على عنوان البريد الإلكتروني الخاص بـ ePrint.
- أ. اضغط على زر ePrint في لوحة التحكم. سيتم عرض قائمة إعدادات الخاصة بخدمات الويب على شاشة الطابعة.
  - . حدد عرض عنوان بريد إلكتروني من شاشة الطابعة لعرض عنوان البريد الإلكتروني الخاص بالطابعة.
- التي ملاحظة لاستخدام ePrint، يجب أولا تمكين خدمات الويب. إذا لم يتم تمكين خدمات الويب، سيتم عرض رسالة تنقلك إلى برنامج الطابعة. افتح برنامج الطابعة. افتح برنامج الطابعة، ثم حدد ePrint ثم اتبع الإرشادات التي تظهر على الشاشة لتمكينها.
  - ¿ تلميح لطباعة عنوان بريد إلكتروني أو عنوان url الخاص بالتسجيل، حدد طباعة ورقة معلومات من قائمة "إعدادات" من شاشة الطابعة.
    - اكتب رسالة بريد إلكتروني وأرسلها.
    - أ. قم بإنشاء رسالة بريد إلكتروني جديدة واكتب عنوان البريد الإلكتروني الخاص بالمنتج في مربع TO (إلى).
      - . اكتب النص في قالب رسالة البريد الإلكتروني وأرفق المستندات أو الصور المرغوب في طباعتها.
        - ج. أرسل الرسالة الإلكتروني.
           يطبع المنتج رسالتك الإلكترونية.

الأمر بالنسبة إلى الرسالة البريد الإلكتروني, يجب توصيل المنتج بالإنترنت. ستتم طباعة رسالة البريد الإلكتروني بمجرد استقبالها. وكما هو الأمر بالنسبة إلى الرسائل الإلكترونية الأخرى, فليس هناك ضمان باستقبالها أو بوقت استقبالها. عندما تقوم بالتسجيل الفوري لدى ePrint, يمكنك التحقق من حالة مهامك.

- بَهُ: تلميح إذا قمت بتمكين خيار فصل الطاقة تلقانيًا، يتعين عليك تعطيله قبل استخدام ePrint. للمزيد من المعلومات، راجع فصل الطاقة تلقانيًا
  - 🗊 ملاحظة ١٪ يجب أن يكون الجهاز متصلاً لاسلكيًا وعلى شبكة نشطة تسمح بالوصول إلى الإنترنت.

ملاحظة ٢ المستندات المطبوعة بواسطة ePrint قد تبدو مختلفة عن النسخة الأصلية. قد يختلف النمط, التنسيق وتدفق النص عن المستند الأصلي. أما مستندات التي يجب طباعتها بجودة أعل (مثل مستندات شر عية), فنوصي بطباعتها من خلال تطبيق برنامج في الكمبيوتر, من أجل الحصول على تحكم أكبر في مظهر المطبوع.

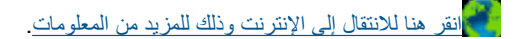

## أساسيات الورق

- أنواع الورق الموصى بها لإجراء الطباعة
  - تحميل وسائط

### أنواع الورق الموصى بها لإجراء الطباعة

للحصول على أفضل جودة من الطباعة، توصى شركة HP باستخدام ورق HP المصمم خصيصاً لنوع المشروع الذي تقوم بطباعته.

وفقًا للبلد/المنطقة التي تقيم فيها, قد لا تتوفر بعض أنواع الورق لديك.

### ColorLok

توصي HP باستخدام أوراق عادية تتضمن شعار ColorLok في طباعة ونسخ مستندات يومية. يتم اختبار جميع الأوراق التي تتضمن شعار ColorLok بشكل مستقل بحيث تلبي معايير عالية من ناحية الوثوقية وجودة الطباعة, وتنتج مستندات مع تلطخ أقل, تسويد أغمق وألوان زاهية وتجف بشكل أسرع من أوراق عادية قياسية. ابحث عن أوراق تتضمن شعار ColorLok بأوزان وأحجام مختلفة من قبل شركات مصنعة كبيرة للورق.

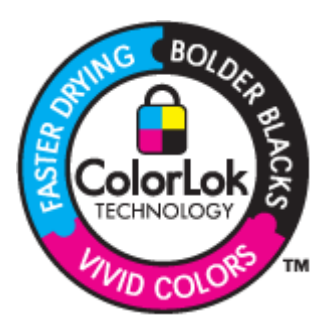

#### HP Advanced Photo Paper (ورق الصور المتقدم من HP)

يتميز ورق الصور السميك هذا بمادته سريعة الجفاف من أجل التعامل معه بسهولة دون تلطيخه. يتميز هذا النوع بقدرته على مقاومة الماء والبقع وبصمات الأصابع والرطوبة. تشابه المطبوعات الخاصة بك عند لمسها ورؤيتها صور تمت معالجتها في المحل. تتوفر هذه المطبوعات بأحجام مختلفة, بما في ذلك الأصابع والرطوبة. تشابه المطبوعات الخاصة بك عند لمسها ورؤيتها صور تمت معالجتها في المحل. تتوفر هذه المطبوعات بأحجام مختلفة, بما في ذلك حجم A4 و8.5 × 11 وصة, 10 و3.5 × 18 سم وبشكلين- لامع أو خفيف اللمعان (ساتان غير لامع). يكون ذلك حجم A4 و8.5 × 11 مدر المعالي من الحمات أو دونها) و 13 × 18 سم وبشكلين- لامع أو خفيف اللمعان (ساتان غير لامع). يكون ذلك خالى من الحمض لحصولك على مستندات تدوم طويلاً.

### (ورق صور HP Everyday Photo Paper (ورق صور HP للاستخدام اليومي)

 قم بطباعة لقطات ملونة يومية منخفضة التكلفة, باستخدام ورق مصمّم لطباعة عرضية للصور. يجف ورق الصور هذا الرخيص الثمن بسرعة من أجل التعامل معه بسهولة. احصل على صور حادة ناعمة عند استخدامك هذا الورق مع أية طابعة inkjet. تتوفر هذه الأوراق بشكل نصف لامع بأحجام متعددة، بما في ذلك أحجام A4، 8.5 × 11 بوصات، و 10 × 15 سم (مع علامات أو دونها). للحصول على صور تدوم طويلاً, يكون ذلك خالي من الحمض.

#### HP Brochure Paper (ورق منشورات دعائية من HP) أو HP Superior Inkjet Paper (ورق Inkjet فنخر من HP)

 هذه الأوراق مطلبة لامعة أو غير لامعة على وجهى الورقة من أجل استخدام الوجهين. إن هذه الأوراق هي الاختيار الأمثل للمواد شبه المصورة المعاد إخراجها والرسومات التجارية للصفحات الأولى من التقارير والعروض التقديمية الخاصة والنشرات والرسائل البريدية الترويجية والتقويمات.

#### HP Premium Presentation Paper (ورق فاخر للعروض التقديمية) أو HP Professional Paper (ورق مهني من HP)

 إن هذه الأوراق أوراق قوية غير لامعة على وجهي الورقة تناسب العرض التقديمي, العروض, التقارير والرسائل الإخبارية. هذه الأوراق ثقيلة الوزن لأكثر تأثير ولمس.

#### (HP Bright White Inkjet Paper) (ورق Inkjet أبيض ساطع من

و يوفر HP Bright White Inkjet Paper (ورق Inkjet أبيض ساطع من HP) تباينًا كبيراً في الألوان ووضوحًا في النص. وهذا النوع غير الشفاف مناسب لاستخدام الألوان على الوجهين دون نفادها من خلاله، مما يجعله مناسبًا تمامًا للرسائل الإخبارية, التقارير والنشرات الإعلانية. يتميز الورق بتقنية ColorLok Technology لحصولك على تلطخ أقل, تسويد أغمق وألوان زاهية.

### HP Printing Paper (ورق الطباعة من HP)

· يعتبر HP Printing Paper (ورق الطباعة من HP) ورق لوظائف متعددة بجودة عالية. ينتج هذا الورق مستندات أقوى عند لمسها ورؤيتها من المستندات المطبوعة على ورق عادي لوظائف متعددة أو على ورق النسخ. يتميز الورق بتقنية ColorLok Technology لحصولك على تلطخ أقل, تسويد أغمق وألوان زاهية. يكون ذلك خالي من الحمض لحصولك على مستندات تدوم طويلاً.

### (HP Office Paper (ورق المكتب من

يعتبر HP Office Paper (ورق المكتب من HP) ورق لوظائف متعددة بجودة عالية. يناسب الورق عمل نُسخ, مسودات, مذكرات ومستندات يومية أخرى. يتميز الورق بتقنية ColorLok Technology لحصولك على تلطخ أقل, تسويد أغمق وألوان زاهية. يكون ذلك خالي من الحمض لحصولك على مستندات تدوم طويلاً.

### HP Iron-On Transfers (أوراق للطباعة على الأقمشة بالكي من HP)

تعتبر HP Iron-On Transfers (أوراق للطباعة على الأقمشة بالكي من HP) (للألياف الملونة أو للألياف الفاتحة أو البيضاء) الحل الأفضل لإنشاء قمصان مخصصة من صورك الرقمية.

### HP Premium Inkjet Transparency Film (ورق شفاف فاخر لطباعة Inkjet من HP)

يجعل HP Premium Inkjet Transparency Film (الورق الشفاف الفاخر لطباعة Inkjet من HP) العروض التقديمية الملونة الخاصة بك أكثر حيوية وتأثيرًا. يسهل استخدام هذا الشريط ومعالجته، كما أنه يجف بسرعة ودون اتساخ.

### (HP Photo Value Pack (حزمة اقتصادية للصور من HP)

تقوم HP Photo Value Packs (حزم اقتصادية للصور من HP) بشكل مريح بتغليف خرطوشات HP الأصلية و HP Advanced Photo لا Paper (ورق الصور المنقدم من HP) لتوفير الوقت وإزالة التخمين من طباعة صور محترفة رخيصة الثمن بواسطة HP All-in-One لديك. تم تصميم أحبار HP الأصلية و HP Advanced Photo Paper (ورق الصور المتقدم من HP) خصيصًا بحيث تعمل معًا وتنتج صور بألوان زاهية تدوم طويلا, بعد كل عملية طباعة. يعد ذلك رائعًا لطباعة جميع صور الإجازة أو مشاركة مطبوعات متعددة.

تحميل وسائط

🔺 حدد حجم ورق للمتابعة.

### تحميل ورق بالحجم الكامل

أ. ارفع درج الإدخال
 ارفع درج الإدخال.

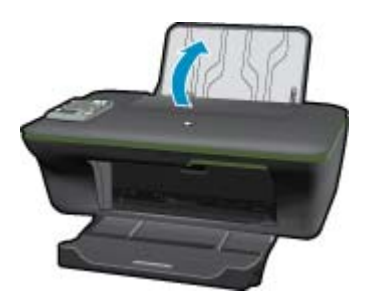

ب. أنزل درج الإخراج
 أنزل درج الإخراج، ثم اسحب ملحق الدرج للخارج.

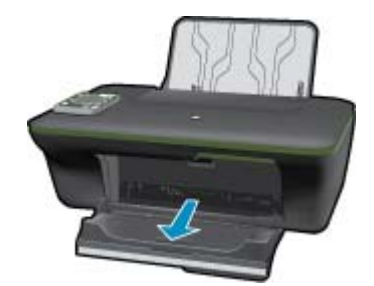

حرّك موجه عرض الورق إلى اليسار
 حرّك دليل عرض الورق إلى اليسار.

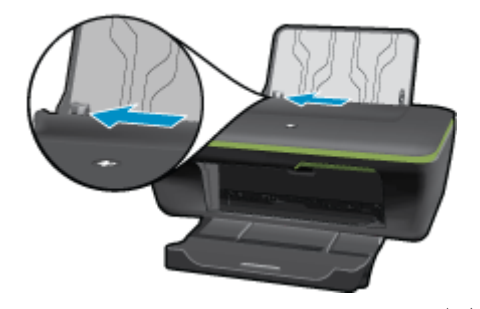

د. حمّل الورق.
 أدخل رزمة من الورق إلى درج الإدخال مع جعل الحافة القصيرة للأمام وجانب الطباعة للأعلى.

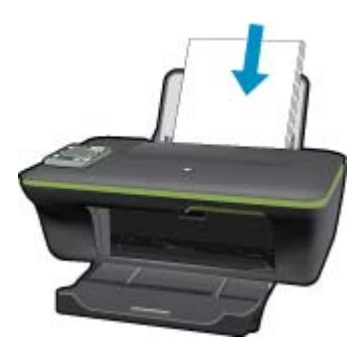

قم بإمالة حزمة الورق للأسفل حتى نتوقف. ادفع دليل عرض الورق يمينًا حتى يتوقف عند حافة الورق.

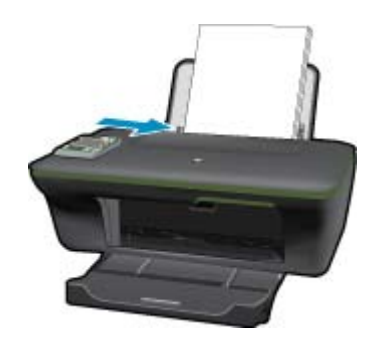

تحميل ورق صغير الحجم أ. ارفع درج الإدخال ارفع درج الإدخال.

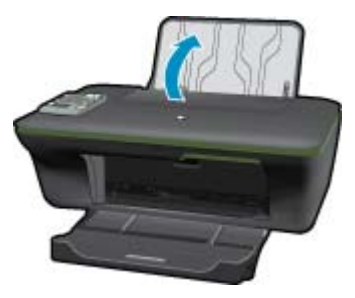

ب. أنزل درج الإخراج
 أنزل درج الإخراج، ثم اسحب ملحق الدرج للخارج.

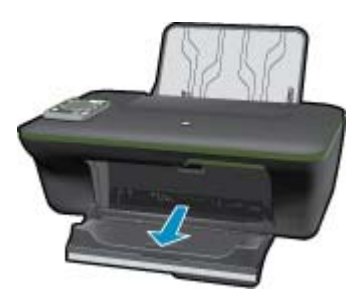

ج. حرّك دليل عرض الورق إلى اليسار.
 حرّك دليل عرض الورق إلى اليسار.

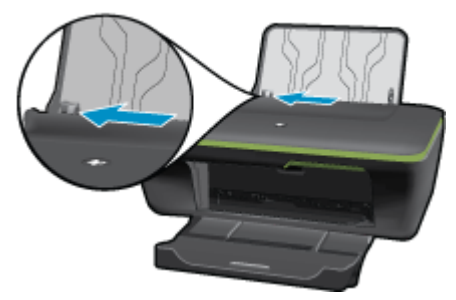

د. حمّل الورق.

قم بإدخال رزمة من ورق الصور مع توجيه الحافة القصيرة إلى الأسفل والوجه المخصص للطباعة للأعلى. قم بدفع حزمة الورق للأمام حتى تتوقف.

🐒 ملاحظة إذا كان ورق الصور الذي تستخدمه به علامات مثقبة, فقم بتحميل ورق الصور بحيث تكون العلامات المثقبة للأعلى.

ادفع دليل عرض الورق يمينًا حتى يتوقف عند حافة الورق.

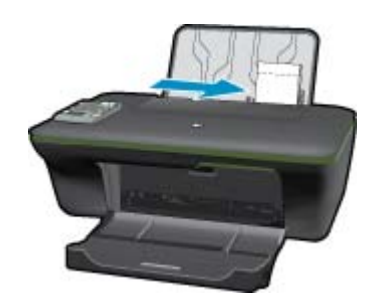

تحميل الأظرف

أ. ارفع درج الإدخال
 ارفع درج الإدخال.

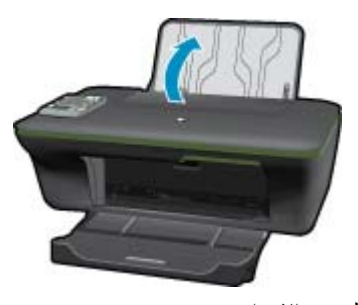

ب. أنزل درج الإخراج
 أنزل درج الإخراج، ثم اسحب ملحق الدرج للخارج.

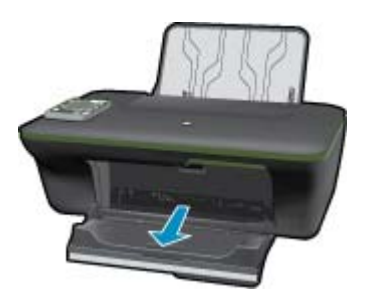

ج. حرّك دليل عرض الورق إلى اليسار.
 حرّك دليل عرض الورق إلى اليسار.

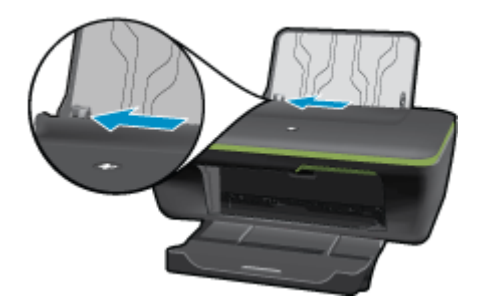

أزل الورق من درج الإدخال الرئيسي كليًّا.

د. حمّل الأظرف.

أدخل ظرفًا واحدًا أو أكثر إلى أقصى يمين درج الإدخال. يجب توجيه الوجه المخصص للطباعة للأعلى. يجب توجيه غطاء الظرف إلى الجانب الأيسر ووجهه للأسفل.

> قم بإزلاق حزمة الأظرف للأسفل حتى تتوقف. حرّك دليل عرض الورق إلى اليمي على رزمة الأظرف حتى يتوقف.

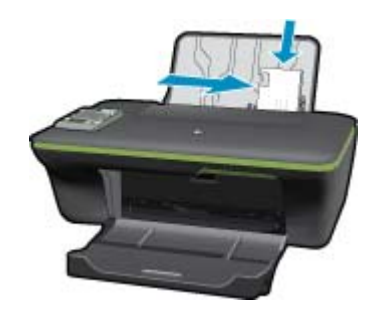

النسخ والمسح الضوئي ٦

- نسخ
- مسح ضوئي إلى الكمبيوتر
- تلميحات لإجراء النسخ بشكل ناجح
  - تلميحات المسح الضوئي الناجح

### نسخ

تسمح لك قائمة النسخ الموجودة على شاشة الطابعة أن تقوم بكل سهولة بتحديد عدد النسخ والألوان أو أبيض أو أسود للنسخ على ورق عادي. للحصول على إعدادات متقدمة، مثل تغيير نوع وحجم الورق وضبط درجة غمق النسخة وتغيير حجمها، حدد إعدادات من قائمة النسخ.

### النسخ السبهل

- أ. قم بتحميل الورق.
- قم بتحميل ورق كامل الحجم في درج الورق.

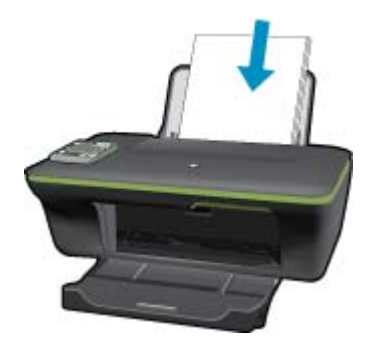

ب. حمّل نسخة أصلية.
 ارفع غطاء المنتج.

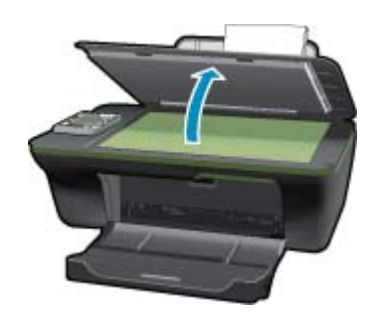

قم بتحميل النسخة الأصلية مع توجيه الوجه المخصص للطباعة إلى الأسفل في الزاوية الأمامية اليمنى للسطح الزجاجي.

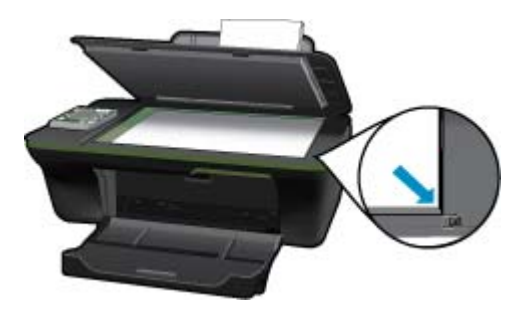

أغلق الغطاء.

ج. حدد نسخ من قائمة شاشة الطابعة للوصول إلى قائمة النسخ.
عند عدم عرض نسخ على شاشة الطابعة، اضغط زر السابق حتى يتم عرض نسخ.
من قائمة "نسخ"، اضغط الزر الموجود بجوار نسخ.
اضغط على الزر الموجود بجوار عدد النسخ لزيادة أو خفض عدد النسخ. اضغط على الزر الموجود بجوار موافق للتأكيد.
اضغط على الزر الموجود بجوار نسخ بالأسود أو نسخ بالألوان للنسخ على ورق عادي A4 أو 8.5 بوصة × 11 بوصة.

### المزيد من ميزات النسخ

- ▲ في قائمة "نسخ"، اضغط على زر التحديد الموجود بجوار إ**عدادات** للوصول إلى قائمة إ**عدادات النسخ**.
- **نوع/حجم الورق**: سيتم عرض القوائم لتحديد حجم ونوع الورق. يؤدي إعداد الورق العادي إلى الطباعة بجودة الطباعة العادية. يؤدي إعداد ورق الصور إلى الطباعة بأفضل جودة لطباعة الصور.

**تغيير الحجم**: يساعد خيار **حجم فعلي** على إنشاء نسخة بنفس حجم الورقة الأصلية، ولكن قد يتم قطع الهوامش. يعمل **تغيير الحجم للملاءمة** نسخة موسطة ذات إطار أبيض حول حافاتها. تكون النسخة المغيرو الحجم إما مكبرة أو مصغرة لتلائم حجم ورق الإخراج المحدد. يسمح خيار **حجم مخصص** بتكبير حجم الصورة عن طريق تحديد القيم الأكبر من 100% أو تصغيير حجم الصورة عن طريق تحديد القيم الأقل من 100%. **افتح/ادكن**: يقوم بضبط إعدادات النسخ بحيث يجعل النسخ أفتح أو أغمق.

🖄 ملاحظة بعد دقيقتين من عدم النشاط تعود خيارات النسخ تلقانيا إلى الإعدادات الافتراضية للورق العادي A4 أو 8.5 بوصة × 11 بوصة (حسب 🖹 المنطقة).

## مسح ضوئي إلى الكمبيوتر

يمكنك إجراء مسح ضوئي من لوحة التحكم الخاصة بالطابعة أو من جهاز الكمبيوتر. قم بالمسح الضوئي من لوحة التحكم إذا أردت مسح ورقة واحدة ضوئيًا إلى صورة. قم بالمسح الضوئي من جهاز الكمبيوتر الخاص بك إذا أردت مسح صفحات متعددة ضوئيًا في ملف واحد وتعريف تنسيق الملف الخاص بالمسح الضوئي أو إجراء تعديلات على الصورة التي تم مسحها ضوئيًا.

### التجهيز للمسح الضوئي

- التجهيز للمسح الضوئي:
- أ. حمّل نسخة أصلية.

ارفع غطاء المنتج.

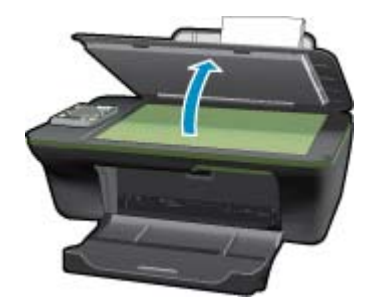

قم بتحميل النسخة الأصلية مع توجيه الوجه المخصص للطباعة إلى الأسفل في الزاوية الأمامية اليمنى للسطح الزجاجي.

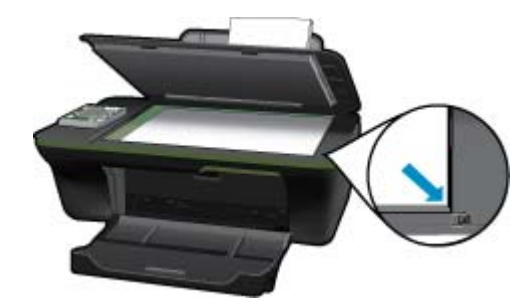

الفصل ٦

أغلق الغطاء.

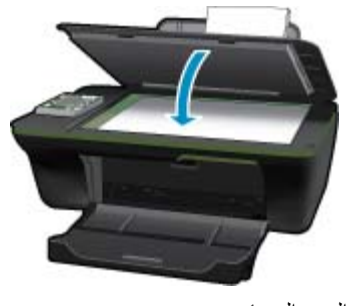

**ب**. ابدأ المسح الضوئي.

### المسح من لوحة التحكم الخاصة بالطابعة

- حدد مسح ضوئي من قائمة شاشة الطابعة. عند عدم عرض خيار مسح ضوئي على شاشة الطابعة، اضغط زر السابق حتى يتم عرضه.
- ٢. حدد جهاز الكمبيوتر الذي تريد إجراء المسح الضوئي إليه من شاشة الطابعة. عند عدم عرض جهار الكمبيوتر على شاشة الطابعة، تأكد من اتصال جهاز الكمبيوتر بالطابعة إما لاسلكيًا أو خلال كابل USB. عند توافر اتصال لاسلكي وقمت بتأكيد الاتصال، ستحتاج إلى تمكين المسح الضوئي لاسلكيًا في البرنامج.
  - انقر فوق رمز جهاز HP All-in-One على سطح المكتب، وذلك لفتح برنامج الطابعة.

### HP < HP Deskjet 3050A J611 series < HP > البرامج > HP < HP Deskjet 3050A J611 series < HP Deskjet 3050A J611 series

- ب. انقر فوق رمز إجراءات الماسحة الضوئية.
  - ج. انقر فوق إدارة المسح إلى الكمبيوتر.
- الأسلاطة يمكنك جعل الخيار المسح الضوئي إلى الكمبيوتر دائمًا في وضع تنشيط. إذا كانت هذا الميزة دائمًا منشطة، سنتمكن من تحديد خيار مسح ضوئي من شاشة الطابعة لإجراء المسح الضوئي إلى الكمبيوتر دائمًا في وضع تنشيط. إذا كانت هذا الميزة دائمًا منشطة، سنتمكن من تحديد خيار مسح ضوئي ضوئي من شاشة الطابعة لإجراء المسح الضوئي إلى أجهزة كمبيوتر متصلة لاسلكيًا موجودة قيد الاستخدام. إذا لم تكن هذه الميزة دائمًا منشطة، مستحاج أو لأ إلى تنشيط خيار المسح الضوئي إلى أجهزة كمبيوتر متصلة لاسلكيًا موجودة قيد الاستخدام. إذا لم تكن هذه الميزة دائمًا منشطة، مستحتاج أو لأ إلى تنشيط خيار المسح الضوئي إلى الكمبيوتر في برنامج الطابعة قبل إجراء المسح الضوئي إلى الكمبيوتر في برنامج الطابعة قبل إجراء المسح الضوئي. يؤثر هذا فقط على الزر مسح ضوئي المتحاج أو لأ إلى تنشيط خيار المسح الضوئي إلى الكمبيوتر في المام الطابعة قبل إجراء المسح الضوئي. يؤثر هذا فقط على الزر مسح ضوئي المحتاج أو لأ إلى تنشيط خيار المسح الضوئي إلى الكمبيوتر في برنامج الطابعة قبل إجراء المسح الضوئي. يؤثر هذا فقط على الزر مسح ضوئي الم الموجود على لوحة التحكم الخاصة بالطابعة. سواء كان الخيار المسح الضوئي إلى الكمبيوتر منشطا أم لا، ستتمكن دائمًا من إجراء المسح الضوئي من المع الضوئي من الموئي من المح الضوئي من الموجود على لوحة التحكم الخاصة بالطابعة. سواء كان الخيار المسح الضوئي إلى الكمبيوتر منشطًا أم لا، ستتمكن دائمًا من إجراء المسح الضوئي من جهاز الكمبيوتر.
  - ٣. ابحث عن الصورة الممسوحة ضوئيًا على جهاز الكمبيوتر. بعد حفظ المسح الضوئي، يتم عرض إطار مستكشف Windows في الدليل حيث تم حفظ المسح الضوئي.
  - المحطة يوجد عدد محدد من أجهزة الكمبيوتر التي قد تكون فيها وظيفة المسح الضوئي منشطة في نفس الوقت. اضغط زر مسح ضوئي على الطابعة وسيتم عرض أجهزة الكمبيوتر المتاحة حاليًا لإجراء المسح الضوئي فيها.

#### مسح ضوئي من الكمبيوتر

- فر بفتح تطبيق HP Scan < HP Deskjet 3050A J611 series < HP </li>
   البرامج " HP Scan
  - حدد نوع المسح الضوئي الذي تريده من القائمة المختصرة ثم انقر فوق مسح ضوئي.

😤 ملاحظة 🛛 إذا تم تحديد إ**ظهار معاينة المسح الضوئي**، ستتمكن من إجراء التعديلات إلى الصورة التي تم مسحها ضوئيًا في شاشة المعاينة.

- ٣. حدد حفظ، إذا أردت الاحتفاظ بالتطبيق لإجراء مسح ضوئي آخر أو حدد تم للخروج من التطبيق.
- ٤. بعد حفظ المسح الضوئي، يتم عرض إطار مستكشف Windows في الدليل حيث تم حفظ المسح الضوئي.

### تلميحات لإجراء النسخ بشكل ناجح

قم بتحميل النسخة الأصلية مع توجيه الوجه المخصص للطباعة إلى الأسفل على الزاوية الأمامية اليمنى للسطح الزجاجي.

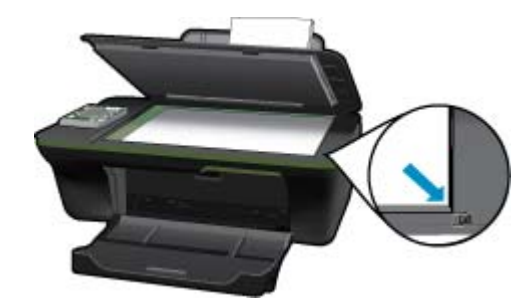

- لزيادة أو تقليل تباين مخرجات الطباعة، حدد نسخ من شاشة الطباعة ثم حدد إعدادات. من قائمة إعدادات النسخ، حدد أفتح/أدكن لضبط التباين.
- لتحديد حجم الورقة ونوع ورق مخرجات الطباعة، حدد نسخ من شاشة الطباعة ثم حدد إعدادات. من قائمة إعدادات النسخ، حدد ملاءمة الحجم لاختيار ورقة عادية أو لصور وحجم ورق الصور.
  - لتغيير حجم الصورة، حدد **نسخ** من شاشة الطابعة، ثم حدد إ**عدادات**. من قائمة إ**عدادات النسخ**، حدد **تغيير الحجم**.

انقر هنا للانتقال إلى الإنترنت وذلك للمزيد من المعلومات.

### تلميحات المسح الضوئى الناجح

قم بتحميل النسخة الأصلية مع توجيه الوجه المخصص للطباعة إلى الأسفل على الزاوية الأمامية اليمنى للسطح الزجاجي.

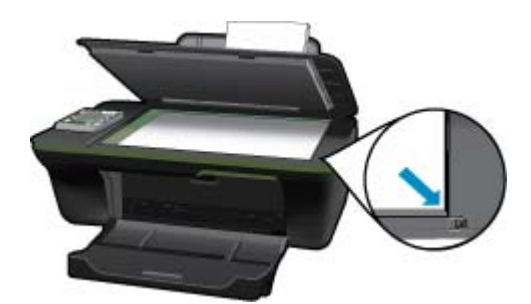

- قم بتنظيف السطح الزجاجي للماسح الضوئي وتأكد من عدم التصاق مواد غريبة به.
- بعد تحديد مسح ضوئي من شاشة الطابعة، اختر جهاز الكمبيوتر الذي تريد إجراء المسح الضوئي منه من قائمة الطابعات الموجودة على شاشة الطابعة.
- إذا لديك اتصال لاسلكي من الطابعة إلى الكمبيوتر، وتريد إجراء المسح الضوئي دائمًا إلى جهاز الكمبيوتر المتصل، يجب عليك جعل الخيار مسح ضوئي إلى الكمبيوتر دائمًا نشطًا. راجع مسح ضوئي إلى الكمبيوتر للحصول على المزيد من المعلومات.
- إذا أردت إجراء المسح الضوئي على مستند يحتوي على عدة صفحات في ملف واحد بدلاً من عدة ملفات، قم ببدء المسح الضوئي بـ برنامج الطابعة بدلاً من تحديد مسح ضوئي من لوحة التحكم.

انقر هنا للانتقال إلى الإنترنت وذلك للمزيد من المعلومات.

## ٧ التعامل مع الخرطوشات

- فحص مستويات الحبر المقدرة
  - طلب مستلزمات الحبر
  - استبدال الخرطوشات
- استخدام وضع الخرطوشة الواحدة
- معلومات الضمان الخاص بالخرطوشات

### فحص مستويات الحبر المقدرة

يمكنك بسهولة فحص مستوى الحبر لتحديد المدة اللازمة لاستبدال الخرطوشة. يوضح مستوى الحبر كمية الحبر المقدرة المتبقية في الخرطوشات.

#### لفحص مستويات الحبر من خلال لوحة التحكم

من الشاشة الرئيسية للوحة التحكم، والتي تقوم بعرض خيارات نسخ ومسح ضوئي, واستمارات سريعة، اضغط على الزر إعداد.

🛱 **ملاحظة** إذا لم يتم عرض الشاشة الرئيسية، اضغط على الزر **السابق** حتى يتم عرضه.

حدد حالة الحبر.

#### لفحص مستويات الحبر من برنامج الطابعة

اقنر فوق رمز سطح المكتب لـ HP All-in-One لفتح برنامج الطابعة.

HP Deskjet < HP Deskjet 3050A J611 series < HP > البرامج > HP Deskjet < HP Deskjet 3050A J611 series = HP البرامج > HP Deskjet < HP Deskjet 3050A J611 series

- د. في برنامج الطابعة, انقر فوق مستويات الحبر المقدرة.
- الحبر غير دقيق أو أنه لا يتوفر. الماعة تمت إعادة ملئها أو إعادة تصنيعها، أو خرطوشة تم استخدامها في طابعة أخرى، فقد يكون مؤشر مستوى الحبر غير دقيق أو أنه لا يتوفر.

ملاحظة ٢ تحذيرات ومؤشرات تخص مستويات الحبر توفر تقديرات لأغراض التخطيط فقط. في حالة استقبالك لرسالة تحذير بشأن انخفاض مستوى الحبر, فخذ بعين الاعتبار تجهيز خرطوشة بديلة تتوفر لديك لتجنب تأخيرات محتملة بالنسبة للطباعة. لا يجب عليك استبدال الخرطوشات حتى عدم الرضا بجودة الطباعة.

**ملاحظة ٣** يتم استخدام حبر من الخرطوشات في عملية الطباعة بالعديد من الطرق المختلفة, بما في ذلك في عملية التهيئة, التي تقوم بتجهيز المنتج والخرطوشات للطباعة وفي صيانة رؤوس الطباعة, التي تقوم بالحفاظ على فتحات الطباعة نظيفة وانسياب الحبر على ما يرام. بالإضافة إلى ذلك, تبقى بعض بقايا للحبر في الخرطوشة بعد استخدامها. للحصول على المزيد من المعلومات, راجع <u>www.hp.com/go/inkusage</u>.

### طلب مستلزمات الحبر

قبل فتح الخرطوشات, حدد رقم الخرطوشة الصحيح.

تحديد رقم الخرطوشة على الطابعة يوجد رقم الخرطوشة داخل بابها.

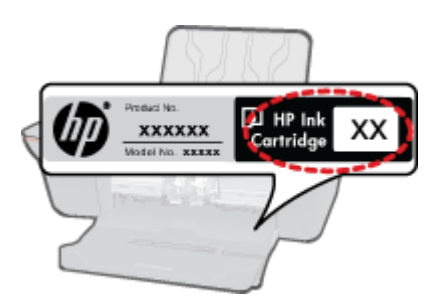

- حدد رقم الخرطوشة في برنامج الطابعة
- اقنر فوق رمز سطح المكتب لـ HP All-in-One لفتح برنامج الطابعة.
- HP Deskjet < HP Deskjet 3050A J611 series < HP > البرامج > HP Deskjet < HP Deskjet 3050A J611 series</p>
  - ٢. في برنامج الطابعة, انقر فوق تسوق المستلزمات عبر الإنترنت. يتم عرض رقم الخرطوشة الصحيح تلقائيًا من خلال هذا الرابط.

لطلب مستلزمات HP الأصلية لـ HP All-in-One، انتقل إلى <u>www.hp.com/buy/supplies</u>. عند المطابلة, قم باختيار بلدك/منطقك, ثم اتبع المطالبات لتحديد المنتج, ثم انقر فوق إحدى روابط التسوق الموجودة على الصفحة.

الله ملاحظة لا يتم اعتماد إمكانية طلب الخرطوشات عبر الإنترنت في جميع البلدان/المناطق. إذا ما أتيح ذلك في بلدك أو منطقتك, لم تزل تتمكن من عرض 🗒 معلومات المستلزمات ومن طباعة قائمة بها لمراجعتها عند التسوق من بياع HP المحلي.

### مواضيع ذات صلة

اختيار الخرطوشات المناسبة

### اختيار الخرطوشات المناسبة

توصي شركة HP باستخدام خرطوشات أصلية من صنع HP. تم تصميم واختبار الخرطوشات الأصلية من صنع HP مع طابعات HP بحيث تتمكن من إنتاج نتائج رائعة بسهولة مرة تلو الأخرى.

مواضيع ذات صلة

طلب مستلزمات الحبر

### استبدال الخرطوشات

### لاستبدال الخرطوشات

- افحص الطاقة.
  - ٢. حمّل الورق.
- ۲. أزل الخرطوشة.
- أ. افتح باب الخرطوشة.

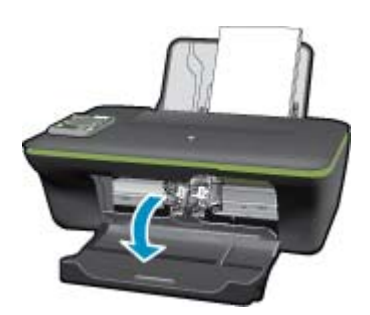

انتظر حتى تنتقل عربة الطباعة إلى وسط المنتج. ب. اضغط لأسفل لتحرير الخرطوشة, ثم أزلها من فتحتها.

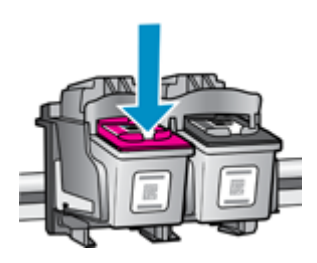

- أدخل خرطوشة جديدة.
   أ. أزل الخرطوشة من الغلاف.
- ب. قم بإزالة الشريط البلاستيكي باستخدام شريط السحب الوردي اللون.

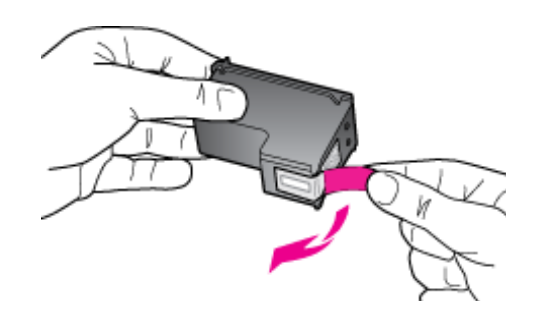

ج. أزلق الخرطوشة في الفتحة حتى تنغلق في مكانها.

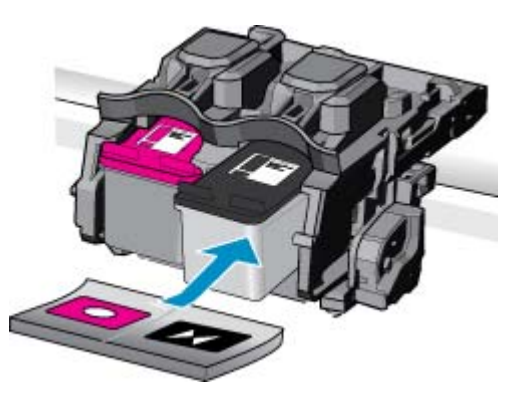

د. أغلق باب الخرطوشات.

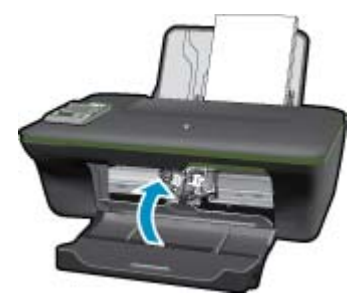

قم بمحاذاة الخرطوشات.

### مواضيع ذات صلة

- اختيار الخرطوشات المناسبة
  - طلب مستلزمات الحبر

### استخدام وضع الخرطوشة الواحدة

استخدم وضع الخرطوشة الواحدة لتشغيل HP All-in-One من خلال خرطوشة طباعة واحدة فقط. يتم بدء تشغيل وضع الخرطوشة الواحدة في حالة إزالة خرطوشة الطباعة من عربة خرطوشة الطباعة. أثناء التواجد في وضع الخرطوشة الواحدة, يتمكن المنتج من طباعة مهام من خلال الكمبيوتر فقط.

المحطقة عند عمل HP All-in-One بوضع الخرطوشة الواحدة, سيتم عرض رسالة على الشاشة. في حالة عرض الرسالة على الرغم من تثبيت خرطوشتي طباعة في المنتج، فيجب التحقق من إز الة الشريط البلاستيكي الواقي من خرطوشتي الطباعة. إذا كان الشريط البلاستيكي يغطي نقاط التلامس لخرطوشة الطباعة, فلا يتمكن المنتج من الكشف عن وجود خرطوشة طباعة مثبتة.

### إنهاء وضع الخرطوشة الواحدة

قم بتثبيت خرطوشتي طباعة في HP All-in-One لإنهاء وضع الخرطوشة الواحدة.

### مواضيع ذات علاقة

استبدال الخرطوشات

### معلومات الضمان الخاص بالخرطوشات

يسري الضمان الخاص بخرطوشة من صنع HP في حالة استخدام المنتج في جهاز طباعة من HP المصمم له خصيصًا. لا يشمل هذا الضمان منتجات حبر HP التي تمت إعادة تعبنتها أو تصنيعها أو تجديدها أو إساءة استخدامها أو العبث بها.

خلال فترة الضمان يسري الضمان على المنتج طالما أن حبر HP لم ينفذ ولم يتم انتهاء فترة الضمان. يمكن العثور على تاريخ انتهاء الضمان على المنتج بتنسيق سنة/شهر/يوم كما هو موضح:

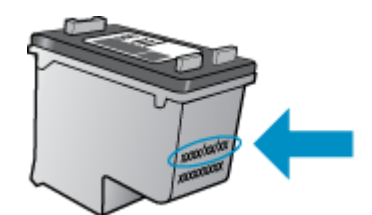

للحصول على نسخة من بيان الضمان المحدود لشركة HP, راجع الوثائق المطبوعة المزودة بالمنتج.

## ۸ التوصيل

- WPS) Wi-Fi Protected Setup بتطلب توفير موجه WPS)
  - اتصال لاسلكى تقليدي (يتطلب توفير موجه)
    - اتصال USB (اتصال لا شبکی)
    - تغبير اتصال USB إلى اتصال لاسلكي
      - توصيل طابعة جديدة
      - تغيير إعدادات الشبكة اللاسلكية
  - تلميحات بخصوص إعداد طابعة متصلة بشبكة واستخدامها
  - أدوات متقدمة لإدارة الطابعة (خاصة بالطابعات المتصلة بالإنترنت)

## (WPS – يتطلب توفير موجه WPS) Wi-Fi Protected Setup

هذه الإرشادات خاصة بالعملاء الذين قاموا بالفعل بإعداد وتثبيت برنامج الطابعة. لإجراء عملية التثبيت لأول مرة، راجع الإرشادات والوثائق المرفقة مع الطابعة.

لتوصيل HP All-in-One بشبكة لاسلكية بواسطة الإعداد المحمي لـ Wi-Fi Protected Setup (WPS), ستحتاج إلى ما يلي:

شبكة لاسلكية 802.11b/g/n نتضمن موجه لاسلكي ممكن على WPS أو نقطة وصول.

🛱 ملاحظة 🛛 يعتمد 802.11n 2.4 جيجاهيرتز فقط

كمبيوتر مكتبي أو كمبيوتر محمول يدعم الشبكات اللاسلكية أو بطاقة واجهة اتصال الشبكة (NIC). يجب توصيل الكمبيوتر بالشبكة اللاسلكية التي سيتم تثبيت HP All-in-One عليها.

الله عنه الله حوزتك على موجه (Wi-Fi Protected Setup (WPS) مع زر الضغط، اتبع طريقة أ**سلوب زر الضغط** إذا لم تكن متأكدًا من توافر زر ضغط في الموجه الخاص بك، اتبع **طريقة قائمة الإعدادات اللاسلكية**.

### استخدام طريقة زر الضغط (PBC)

- . اضغط زر (WPS) Wi-Fi Protected Setup (WPS) الموجود على الموجه الخاص بك.
- ٢. اضغط باستمرار على الزر اللاسلكية الموجود في الطابعة حتى يبدأ المصباح اللاسلكي في الوميض. اضغط باستمرار حوالي 3 ثوان حتى يبدأ وضع زر ضغط WPS.
  - المحطة المنتج في تشغيل المؤقت لحوالي دقيقتين بينما يتم إنشاء اتصال لاسلكي.

#### طريقة قائمة إعدادات اللاسلكية

- اضغط زر اللاسلكية على الطابعة لفتح قائمة اللاسلكية. إذا كانت الطابعة تقوم بالطباعة أو في حالة خطأ أو تقوم بمهمة طباعة هامة، انتظر حتى يتم إكمال مهمة الطباعة أو إنهاء الخطأ قبل الضغط على زر اللاسلكية.
  - حدد إعدادات اللاسلكية من شاشة الطابعة.
  - . حدد Wi-Fi Protected Setup من شاشة الطابعة.
- ٤. في حالة توافر موجه (WPS) Wi-Fi Protected Setup مع زر ضغط WPS، حدد زر الضغط ثم اتبع الإرشادات التي تظهر على الشاشة. عند عدم توافر زر ضغط بالموجه، حدد PIN، ثم اتبع الإرشادات التي تظهر على الشاشة.
  - الخاص بالموجة يبدأ المنتج بتشغيل المؤقت لحوالي دقيقتين خلال ذلك يجب الضغط على الزر المتوافق على جهاز الشبكة أو يجب إدخال PIN الخاص بالموجه 🖹 على صفحة التكوين الخاصة بالموجه.

## اتصال لاسلكي تقليدي (يتطلب توفير موجه)

لتوصيل HP All-in-One بشبكة WLAN 802.11 لاسلكية مضمنة، ستحتاج إلى التالي:

شبكة لاسلكية 802.11b/g/n نتضمن موجه لاسلكي أو نقطة وصول.

🛱 ملاحظة 🛛 يعتمد 802.11n 2.4 جيجاهيرتز فقط

كمبيوتر مكتبي أو كمبيوتر محمول يدعم الشبكات اللاسلكية أو بطاقة واجهة اتصال الشبكة (NIC). يجب توصيل الكمبيوتر بالشبكة اللاسلكية التي سيتم تثبيت HP All-in-One عليها.

اسم الشبكة (SSID). مفتاح WEP أو عبارة WPA (عند الحاجة).

لتوصيل المنتج

- أدخل القرص المضغوط الخاص ببرنامج تشغيل المنتج في محرك الأقراص المضغوطة في الكمبيوتر.
- ٢. اتبع الإرشادات الظاهرة على الشاشة. عندما يُطلب منك القيام بذلك، قم بتوصيل المنتج بالكومبيوتر باستخدام كابل إعداد USB المتضمن في العلبة. أجب الرسائل الظاهرة على الشاشة لإدخال
  - إعدادات شبكتك اللاسلكية. سيحاول المنتج التوصيل بالشبكة. إذا فشل التوصيل، فاتبع المطالبات لتصحيح المشكلة، ثم حاول ثانية. منذ الانترام بين الأحداد، سأطل بيناف فعر لي كان ISP لما نترام اتم ال الشبكة الالسلكي بي مدينة من المنتجر الشبكة بنامه، قريتشين السن
- ٣. عند الانتهاء من الإعداد، سيُطلب منك فصل كابل USB واختبار اتصال الشبكة اللاسلكي. بمجرد توصيل المنتج بالشبكة بنجاح، قم بتثبيت البرنامج على كل كمبيوتر سيستخدم المنتج عبر الشبكة.

## اتصال USB (اتصال لا شبكي)

يدعم جهاز HP All-in-One منفذ USB 2.0 خلفي فائق السرعة بحيث يمكنك إنشاء اتصال بالكمبيوتر.

🛱 ملاحظة لن تكون خدمات الويب متاحة مع اتصال USB مباشر.

#### لتوصيل المنتج من خلال كبل USB

🔺 راجع إرشادات الإعداد المزودة بمنتجك للحصول على معلومات حول توصيله بكمبيوتر بواسطة كبل USB.

المنتج حتى مطالبتك بذلك. 😤 ملاحظة لا تقم بتوصيل كبل USB بالمنتج حتى مطالبتك بذلك.

في حال تثبيت برنامج الطابعة، سيتم تشغيل الطابعة كجهاز توصيل وتشغيل . إذا لم يتم تثبيت البرنامج، قم بإدراج القرص المضغوط المرفق مع الجهاز واتبع الإرشادات التي تظهر على الشاشة.

### تغيير اتصال USB إلى اتصال لاسلكي

إذا قمت أولاً بإعداد الطابعة وقمت بتثبيت البرنامج باستخدام كابل USB، والذي يقوم مباشرةً بتوصيل الطابعة بجهاز الكمبيوتر ، يمكنك بسهولة التغيير إلى اتصال شبكة لاسلكية. شبكة لاسلكية 802.11b/g/n تتضمن موجه لاسلكي أو نقطة وصول.

ملاحظة يعتمد 802.11n 2.4 جيجاهيرتز فقط 🗒

تغيير اتصال USB إلى اتصال لاسلكي

- من قائمة البدء بالكمبيوتر، حدد كافة البرامج أو البرامج، ثم حدد HP.
  - .HP Deskjet 3050A J611 series عدد .۲
    - ۳. حدد إعداد الطابعة وتحديد البرامج.
- ٤. حدد تحويل طابعة متصلة عبر USB إلى لاسلكية. اتبع الإرشادات الظاهرة على الشاشة.

### توصيل طابعة جديدة

الطابعة الملاحظة المريقة متاحة إذا تم بالفعل تثبيت برنامج الطابعة.

توصيل طابعة جديدة

- من قائمة البدء بالكمبيوتر، حدد كافة البرامج أو البرامج، ثم حدد HP.
  - HP Deskjet 3050A J611 series محند. ۲
    - ۳. حدد إعداد الطابعة وتحديد البرامج.
  - ٤. حدد توصيل طابعة جديدة. اتبع الإرشادات الظاهرة على الشاشة.

### تغيير إعدادات الشبكة اللاسلكية

🛱 ملاحظة ١ 🏻 هذه الطريقة متاحة إذا تم بالفعل تثبيت برنامج الطابعة.

ملاحظة ٢ تتطلب هذه الطريقة توفير كابل USB. لا تقم بتوصيل كابل USB حتى يُطلب منك ذلك.

تغيير إعدادات الشبكة

- من قائمة البدء بالكمبيوتر، حدد كافة البرامج أو البرامج، ثم حدد HP.
  - .HP Deskjet 3050A J611 series .\*
    - ۳. حدد إعداد الطابعة وتحديد البرامج.
  - حدد توصيل طابعة جديدة. اتبع الإرشادات الظاهرة على الشاشة.

### تلميحات بخصوص إعداد طابعة متصلة بشبكة واستخدامها

استخدم التلميحات التالية من أجل إعداد طابعة متصلة بشبكة واستخدامها:

- عندما تقوم بإعداد طابعة متصلة بشبكة لاسلكية, تأكد من تشغيل الموجه اللاسلكي أو نقطة الوصول. تقوم الطابعة بالبحث عن موجهات لاسلكية, ثم تسرد أسماء الشبكات التي تم العثور عليها على الكمبيوتر.
  - إذا كان الكمبيوتر متصلاً بشبكة افتراضية خاصة (VPN), فيجب عليك قطع الاتصال عن VPN قبل أن تتمكن من الوصول إلى أي جهاز آخر على شبكتك, بما في ذلك الطابعة.
    - تعلم عن طريقة العثور على إعدادات الأمان لشبكتك. انقر هنا للاتصال بالإنترنت لمعرفة المزيد.
    - تعلم عن الأداة المساعدة لتشخيص الشبكة وتلميحات أخرى بالنسبة لحل المشكلات. انقر هنا للاتصال بالإنترنت لمعرفة المزيد.
      - تعلم عن طريقة التغيير من اتصال USB إلى اتصال لاسلكي. انقر هنا للاتصال بالإنترنت لمعرفة المزيد.
    - تعلم عن طريقة العمل مع برنامجي جدار الحماية ومكافحة الفيروسات أثناء إعداد الطابعة. إنقر هنا للاتصال بالإنترنت لمعرفة المزيد.

### أدوات متقدمة لإدارة الطابعة (خاصة بالطابعات المتصلة بالإنترنت)

عندما تكون الطابعة متصلة بإحدى الشبكات، يمكنك استخدام مزود الإنترنت الداخلي في عرض معلومات الحالة وتغيير الإعدادات وإدارة الطابعة من خلال الكمبيوتر

🗳 ملاحظة 🛛 لعرض أو تغيير بعض الإعدادات، فقد تحتاج إلى كلمة مرور.

يمكنك فتح واستخدام ملقم الويب المضمن دون أن تكون متصلًا بالإنترنت. ومع هذا، قد لا نتو افر بعض الميز ات.

- فتح ملقم الويب المضمن
- حول ملفات تعريف الارتباط

### فتح ملقم الويب المضمن

- اللاسلطة 🛛 يجب وجود الطابعة على شبكة ما ويجب أن ييكون لديها عنوان IP. يمكن الحصول على عنوان IP الخاص بالطابعة عن طريق الضعط على زر 🕅 اللاسلكية أو طباعة صفحة تكوين الشبكة.
  - اكتب عنوان الـIP أو اسم المضيف الذي تم تعيينه للطابعة وذلك في مستعرض ويب معتمد في الكمبيوتر.

على سبيل المثال، إذا كان عنوان IP هو IP.168.0.12، اكتب العنوان الآتي في مستعرض ويب مثل Internet Explorer: http://192.168.0.12.

### حول ملفات تعريف الارتباط

يدع ملقم الويب المضمن (EWS) ملفات نصّية صغيرة للغاية (ملفات تعريف الارتباط) في القرص الثابت خلال التصفح. تمكن هذه الملفات EWS من التعرف على كمبيوترك عند زيارتك القادمة. على سبيل المثال, إذا كوّنت لغة EWS, ساعد ملف تعريف الارتباط في تذكّر اللغة المختارة حيث يتم عرض الصفحات في هذه اللغة عند وصولك إلى EWS في الفينة الآتية. ومع أنه يتم مسح بعض ملفات الارتباط في نهاية كل جلسة (مثل الملفات التي تخزن اللغة المحددة), إلا أنه تخزن ملفات تعريف الارتباط الأخرى (مثل ملف تعريف الارتباط الذي يخزن تفضيلات العميل المحصصة) في الملوت حتى يتم عرف

يمكنك تكوين المستعرض ليقبل كافة ملفات تعريف الارتباط, كما يمكنك تكوينه لينبهك عندما تعرض عليك هذه الملفات حيث يتاح لك القرار بقبول ملفات منها أو رفضها. يمكن أيضًا استخدام المستعرض لإزالة ملفات تعريف الارتباط غير المرغوب فيها.

- 😤 ملاحظة 🛛 لجهازك، إذا اخترت تعطيل ملفات تعريف الارتباط، فسوف تعطل واحدة أو أكثر من الميزات التالية:
  - بدء العمل حيث تركت التطبيق (يعد ذلك مفيدًا بالأخص عند استخدام معالجات الإعداد)
    - تذكر إعداد لغة مستعرض EWS
    - تخصيص الصفحة الرئيسية لـ EWS

للاطلاع على معلومات حول طريقة تغيير إعدادات الخصوصية وملفات تعريف الارتباط ومعلومات حول طرق عرض ملفات تعريف الارتباط وحذفها, راجع الوثائق المتاحة من خلال مستعرض الويب.

## ٩ حل مشكلة

يحتوي هذا القسم على المواضيع التالية:

- تحسين جودة الطباعة
- تحرير انحشار الورق
  - تعذر تنفيذ الطباعة
    - <u>شبكة الاتصال</u>
      - <u>دعم HP</u>

### تحسين جودة الطباعة

- . تأكد من استخدامك خرطوشات أصلية من صنع HP.
- ٢. افحص خصائص الطباعة للتأكد من تحديدك نوع الورق وجودة الطباعة المناسبين من قائمة وسائط المنسدلة. في برنامج الطابعة, انقر فوق إجراءات الطابعة من تحديدك نوع الورق وجودة الطباعة.
- ٣. افحص مستويات الحبر المقدرة لترى هل الحبر في الخرطوشات قليل. للمزيد من المعلومات، راجع فحص مستويات الحبر المقدرة. في حالة انخفاض مستويات الحبر في حالة انخفاض مستوى الحبر في خرطوشات الطباعة، قد يجب استبدالها.
  - ٤. ضبط خراطيش الطباعة

### لمحاذاة خرطوشات الطباعة من خلال برنامج الطابعة

- الله ملاحظة تضمن لك محاذاة الخرطوشات إخراجًا عالى الجودة. يطلب منك HP All-in-One محاذاة خرطوشات الطباعة في كل مرة تقوم فيها بتركيب خرطوشة جديدة. إذا قمت بإزالة وإعادة تركيب نفس خرطوشة الطباعة لن يطلب منك HP All-in-One محاذاة خرطوشات الطباعة. يذكر جهاز HP All-in-One قيم محاذاة خرطوشة الطباعة، وهكذا لا حاجة لإعادة محاذاة خرطوشات الطباعة.
  - أ. قم بتحميل ورق أبيض عادي غير مستخدم بحجم letter أو A4 في درج الإدخال.
  - ب. فى برنامج الطابعة, انقر فوق إجراءات الطابعة ثم انقر فوق مهام الصيانة للوصول إلى صندوق أدوات الطابعة.
    - ج. يظهر صندوق أدوات الطابعة.
    - د. انقر فوق محاذاة خرطوشات الحبر من علامة تبويب خدمات الجهاز. يقوم المنتج بطباعة ورقة محاذاة.
  - ه. قم بتحميل ورقة محاذاة الخرطوشات مع توجيه الوجه المخصص للطباعة إلى الأسفل في الزاوية الأمامية اليمنى من السطح الزجاجي.
    - و. اتبع الإرشادات الواردة على شاشة الطابعة لمحاذاة الخرطوشات. قم بإعادة تدوير ورقة محاذاة الخرطوشات أو بالتخلص منها.
      - اطبع صفحة تشخيصية إذا لم يقل الحبر في الخرطوشات.

### لطباعة صفحة تشخيصية

- أ. قم بتحميل ورق أبيض عادي غير مستخدم بحجم letter أو A4 في درج الإدخال.
  - ب. اقنر فوق رمز سطح المكتب لـ HP All-in-One لفتح برنامج الطابعة.

HP < HP Deskjet 3050A J611 series < HP < البرامج > HP < HP Deskjet 3050A J611 series < HP < البرامج > HP < HP Deskjet 3050A J611 series</p>

- ج. في برنامج الطابعة, انقر فوق إجراءات الطابعة ثم انقر فوق مهام الصيانة للوصول إلى صندوق أدوات الطابعة.
- . انقر فوق **طباعة معلومات تشخيصية** على علامة التبويب **تقارير الجهاز** لطباعة صفحة تشخيص. افحص مربعات كل من اللون الأزرق والأرجواني والأصفر والأسود في الصفحة التشخيصية. في حالة ملاحظتك خطوطًا في المربعات الملونة والسوداء أو في حالة عدم وجود حبر قط في المربعات فنظف الخرطوشات تلقائيًا.

| -                                                    |                                                                                                    |              |                                              | 1. A 1. A 1. A 1. A 1. A 1. A 1. A 1. A                                                          |                                                                               |
|------------------------------------------------------|----------------------------------------------------------------------------------------------------|--------------|----------------------------------------------|--------------------------------------------------------------------------------------------------|-------------------------------------------------------------------------------|
| HP                                                   | Deakjet 2098 serves                                                                                                    |              |                                              |                                                                                                  |                                                                               |
| 11.<br>12.<br>13.<br>14.<br>15.<br>15.<br>16.<br>17. | $\begin{array}{l} BH = - CH \frac{1}{2} 7 (0.14 \text{Hz} 7 0.5 \text{D1}) \\ PEE = - 0.5 \text{D1} \\ 1D = - 1.9222 \\ PH = - 51.2.2790.928 \text{CE} \\ PHC = - \text{Hz} \text{HE} \\ PK = 0 \\ PHG = - \frac{1}{2} \frac{1}{2} $ | PATCH = 0    | 21.4<br>22.1<br>23.4<br>24.6<br>25.1<br>26.1 | 42 - 43<br>18 - 0.40<br>48 - HADA<br>48 - 1.1.0<br>46 - 1.1.0<br>57 - 03.000,000<br>10 - 37295   |                                                                               |
| -                                                    |                                                                                                    |              |                                              |                                                                                                  |                                                                               |
| 31<br>32<br>33<br>34<br>35<br>36                     | TROIL = 0<br>NO TK = 0<br>RX PK = 0<br>PJ = 1<br>CS = 1<br>SS = 0                                                                                                    |              | 42.0<br>43.0<br>44.0<br>45.0                 | bd#1 = 00.67508,<br>bd#2 = 00000000,<br>bd#3 = 20507638,<br>bd#4 = 20507638,<br>bd#5 = 20507638, | Page = 0<br>Page = 0<br>1987/02/20 19:3<br>1987/02/20 19:3<br>1987/02/20 19:3 |
|                                                      | r                                                                                                    |              |                                              |                                                                                                  | 7                                                                             |
| 51.<br>52.<br>53.<br>54.<br>55.                      | TYPE = 1<br>ID = 0000-5180-847C-<br>PX = 1<br>MP = 1<br>UCE = 0                                                                                                    | an ay        | 61. 1<br>62. 1<br>63. 1<br>64. 3<br>65. 1    | YPE = 0<br>D = 0806-0180-82<br>W = 1<br>HF = 1<br>HE = 0                                         | CD-9404                                                                       |
| 55.<br>57.<br>58.                                    | ETHT = 0<br>LOI = Ready<br>IDM = 0000-0000-0000                                                                                                    | -7902        | 66, 1<br>67, 1<br>68, 1                      | ITHT = 0<br>OI = Needb<br>DH = FFFF-FFFF-FI                                                      | 187-8388                                                                      |
| 59.<br>70.<br>71.<br>72.<br>73.                      | BPUT = 0<br>IE = 245<br>DHS CHY = 1<br>DHS E = 1<br>IMS PROTU = 0                                                                                                    |              |                                              |                                                                                                  |                                                                               |
| 100                                                  | System Events (id,                                                                                                    | reys, buffer | - most a                                     | ecent first, left                                                                                | t to right?                                                                   |

٢. نظف خرطوشات الطباعة تلقائيًا, إذا أظهرت الصفحة التشخيصية خطوطًا أو أجزاء يفقد فيها اللون والحبر الأسود من المربعات.

### لتنظيف الخرطوشات تلقائيًا

- أ. قم بتحميل ورق أبيض عادي غير مستخدم بحجم letter أو A4 في درج الإدخال.
- ب. في برنامج الطابعة, انقر فوق إجراءات الطابعة ثم انقر فوق مهام الصيانة للوصول إلى صندوق أدوات الطابعة.
  - ج. انقر فوق تنظيف خرطوشات الحبر من علامة تبويب خدمات الجهاز. اتبع الإرشادات الظاهرة على الشاشة.

إذا لم يحل الحلول السابقة المشكلة, فانقر هنا للمزيد من خيارات حل المشكلات في الإنترنت.

### تحرير انحشار الورق

حرر انحشار الورق.

### لتحرير انحشار الورق

- اضغط زر إلغاء الأمر لمحاولة تحرير الانحشار تلقائيًا. إذا لم ينفع ذلك فيجب تحرير انحشار الورق يدويًا.
  - ۲. حدد مكان انحشار الورق

### درج الإدخال

في حالة انحشار الورق بالقرب من درج الإدخال الخلفي, اجذب الورق برفق خارج درج الإدخال.

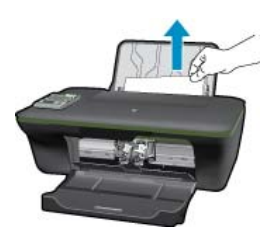

### درج الإخراج

في حالة انحشار الورق بالقرب من درج الإخراج الأمامي, اجذب الورق برفق خارج درج الإخراج.

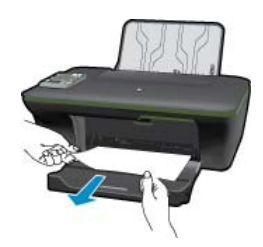

من المحتمل وجوب فتح باب العربة وإز لاق عربة الطباعة يمينًا للوصول إلى انحشار الورق.

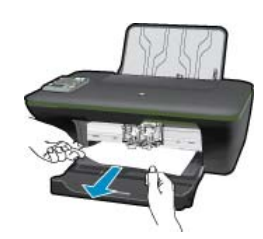

### داخل الطابعة

إذا انحشر الورق داخل الطابعة, افتح باب التنظيف الذي في قاع الطابعة. اضغط اللسانين الموجودين في جانبي باب التنظيف.

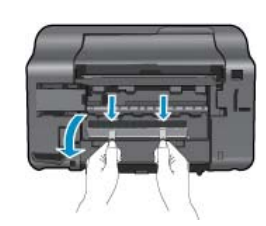

### أزل الورق المنحشر.

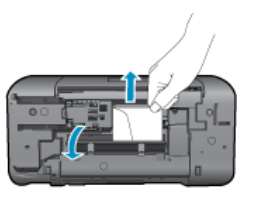

أغلق باب التنظيف. ادفع الباب برفق تجاه الطابعة حتى ينغلق المز لاجان في موضعيهما.

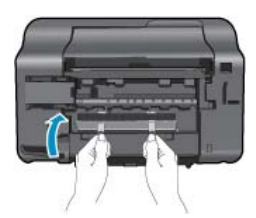

٣. اضغط على زر تحديد موافق في لوحة التحكم لمتابعة المهمة الحالية.

إذا لم يحل الحلول السابقة المشكلة, فانقر هنا للمزيد من خيارات حل المشكلات في الإنترنت.

### تجنب انحشارات الورق

- لا تقم بتحميل درج الإدخال أكثر من اللازم.
- أخرج الورق المطبوع من حاوية الإخراج بصورة متكررة.

- · تأكد من أن الأوراق التي تم تحميلها في حاوية الإدخال في وضع مستو وأن الحواف لم يتم ثنيها أو تمزيقها.
- لا تضع أوراق بأنواع وأحجام مختلفة في حاوية الإدخال؛ حيث يجب أن تكون رزمة الورق الموجودة في حاوية الإدخال بالكامل من نفس النوع والحجم.
- اضبط دليل عرض الورق في حاوية الإدخال بحيث يتم تثبيتها بإحكام على جميع أنواع الورق. تأكد من أن دليل عرض الورق لا يقوم بطي الورق داخل حاوية الإدخال.
  - لا تستخدم القوة لإدخال الورق لمسافة بعيدة جداً في حاوية الإدخال.

إذا لم يحل الحلول السابقة المشكلة, فانقر هنا للمزيد من خيارات حل المشكلات في الإنترنت.

## تعذر تنفيذ الطباعة

في حالة مواجهتك المشاكل في الطباعة, يمكنك تنزيل الأداة المساعدة HP Printing Diagnostic Utility والتي يمكنها حل المشاكل من هذا القبيل تلقائيًا بدلا منك. للحصول على الأداة المساعدة, انقر فوق الارتباط المناسب.

اللغات. المحطة قد لا تتوفر الأداة المساعدة التشخيصية للطباعة من HP بكافة اللغات.

خذني إلى صفحة تنزيل الأداة المساعدة التشخيصية للطباعة من HP (Windows بت).

خذني إلى صفحة تنزيل الأداة المساعدة التشخيصية للطباعة من HP (Windows 64 بت).

### حل مشاكل الطباعة

😤 ملاحظة 🛛 تأكد من أن الطابعة مشغلة ومن وجود ورق في الدرج. إذا ما زلت غير قادر على الطباعة, فجرب ما يلي حسب الترتيب الذي يأتي فيه:

- ابحث عن رسائل خطأ وقم بحلها
- ٢. إذا كان الكمبيوتر متصلاً بالطابعة عن طريق كابل USB، قم بفصل الكابل وإعادة توصيله مرة أخرى. إذا كان الكمبيوتر متصلاً بالطابعة عن طريق اتصال لاسلكي، تأكد من الاتصال.
  - . تأكد من أن المنتج غير متوقف مؤقئًا أم غير متصل.

#### للتأكد من أن المنتج غير متوقف مؤقتًا أم غير متصل

- افعل واحدًا مما يلى تبعًا لنظام التشغيل الخاص بك:
- Windows 7: من قائمة ابدأ في نظام Windows، اضغط على الأجهزة والطابعات.
- Windows Vista: من قائمة ا**بدأ** في Windows، انقر فوق **لوحة التحكم**, ثم انقر فوق **طابعات**.
- Windows XP: من قائمة ابدأ في Windows، انقر فوق لوحة التحكم, ثم انقر فوق الطابعات وأجهزة الفاكس.
- ب. أو نقر نقرًا مزدوجًا على الرمز الخاص بالمنتج أو انقر بزر الماوس الأيمن على الرمز الخاص بالمنتج ثم حدد عرض ما يتم طباعته لفتح قائمة انتظار الطباعة.
  - ج. في القائمة Printer (الطابعة), تأكد من عدم وجود علامات اختيار بجوار Pause Printing (توقف الطباعة مؤقتًا) أو Use Printer (استخدام الطابعة دون اتصال).
    - د. إذا قمت بأي تغيير, فأعد محاولة الطباعة.
      - ٤. تحقق من ضبط المنتج كالطابعة الافتر اضية.

### للتحقق من ضبط المنتج كالطابعة الافتر اضية

- افعل واحدًا مما يلي تبعًا لنظام التشغيل الخاص بك:
- Windows 7: من قائمة ابدأ في نظام Windows، اضبغط على الأجهزة والطابعات.
- · Windows Vista: من قائمة ا**بدأ** في Windows، انقر فوق **لوحة التحكم**, ثم انقر فوق **طابعات**.
- · Windows XP: من قائمة ابدأ في Windows، انقر فوق لوحة التحكم, ثم انقر فوق الطابعات وأجهزة الفاكس.
  - ب. تأكد من ضبط المنتج الصحيح كالطابعة الافتر اضية.
     تظهر علامة اختيار داخل دائرة سوداء أو خضراء بجوار الطابعة الافتر اضية.
- ج. في حالة ضبط المنتج الخاطئ كالطابعة الافتر اضية, انقر بزر الماوس الأيمن فوق المنتج الصحيح وحدد ضبط كالطابعة الافتراضية.
  - د. حاول استخدام المنتج مرة أخرى.

أعد تشغيل التخزين المؤقت للطباعة.

#### لإعادة تشغيل التخزين المؤقت للطباعة

افعل واحدًا مما يلي تبعًا لنظام التشغيل الخاص بك:

### Windows 7

- من قائمة ابدأ في Windows، انقر فوق لوحة التحكم, ثم انقر فوق النظام والحماية, ثم أدوات إدارية.
  - انقر نقرًا مزدوجًا فوق خدمات.
  - انقر بزر الماوس الأيمن فوق ا**لتخزين المؤقت للطباعة**، ثم انقر فوق **خصائص**.
    - في علامة التبويب عام التي بجوار نوع التشغيل, تأكد من تحديد تلقائي.
  - فى حالة عدم تشغيل الخدمة بالفعل فتحت حالة الخدمة انقر فوق تشغيل ثم انقر فوق موافق.

### Windows Vista

- · من قائمة ا**بدأ** في Windows، انقر فوق **لوحة التحكم**, ثم انقر فوق ا**لنظام والصيانة**, ثم أ**دوات إدارية**.
  - انقر نقرًا مزدوجًا فوق خدمات.
  - انقر بزر الماوس الأيمن فوق خدمة التخرين المؤقت للطباعة، ثم انقر فوق خصائص.
    - فى علامة التبويب عام التي بجوار نوع التشغيل, تأكد من تحديد تلقائي.
  - في حالة عدم تشغيل الخدمة بالفعل فتحت حالة الخدمة انقر فوق تشغيل ثم انقر فوق موافق.

### Windows XP

- من قائمة ابدأ في نظام Windows، انقر بزر الماوس الأيمن فوق جهاز الكمبيوتر.
  - انقر فوق إدارة، ثم انقر فوق الخدمات والتطبيقات.
  - انقر نقرًا مزدوجًا فوق خدمات، ثم حدد التخزين المؤقت للطباعة.
- انقر بزر الماوس الأيمن فوق **التخزين المؤقت للطباعة**, ثم انقر فوق إ**عادة تشغيل** لإعادة تشغيل الخدمة.
  - ب. تأكد من ضبط المنتج الصحيح كالطابعة الافتر اضية.
  - تظهر علامة اختيار داخل دائرة سوداء أو خضراء بجوار الطابعة الافتراضية.
- ج. في حالة ضبط المنتج الخاطئ كالطابعة الافتر اضية, انقر بزر الماوس الأيمن فوق المنتج الصحيح وحدد **ضبط كالطابعة الافتر اضية**.
  - د. حاول استخدام المنتج مرة أخرى.
    - . أعد تشغيل الكمبيوتر.
    - ٧. فرّغ قائمة انتظار الطباعة.

### لمسح قائمة انتظار الطباعة

- افعل واحدًا مما يلى تبعًا لنظام التشغيل الخاص بك:
- Windows 7: من قائمة ابدأ في نظام Windows، اضغط على الأجهزة والطابعات.
- Windows Vista: من قائمة ا**بدأ** في Windows، انقر فوق **لوحة التحكم**, ثم انقر فوق **طابعات**.
- Windows XP : من قائمة ابدأ في Windows ، انقر فوق لوحة التحكم, ثم انقر فوق الطابعات وأجهزة الفاكس.
  - ب. انقر نقرًا مزدوجًا فوق رمز المنتج الخاص بك لفتح قائمة انتظار الطباعة.
- ج. في قائمة Printer (الطابعة)، انقر فوق Cancel all documents (إلغاء كافة المستندات) أو Purge Print Document (تنظيف مستند الطباعة)، ثم انقر فوق Yes (نعم) للتأكيد.
  - د. إذا استمر وجود بعض المستندات في قائمة الانتظار، فقم بإعادة تشغيل الكمبيوتر وحاول الطباعة مرة أخرى بعد إعادة التشغيل.
    - ه. افحص قائمة انتظار الطباعة مرة أخرى للتأكد من خلوها، ثم حاول الطباعة مرة أخرى.
       إذا لم تكن قائمة انتظار الطباعة خالية، أو إذا كانت خالية لكن هناك بعض المهام التي تتعذر طباعتها، فتابع إلى الحل التالي.

إذا لم يحل الحلول السابقة المشكلة, فانقر هنا للمزيد من خيارات حل المشكلات في الإنترنت.

## قم بمحو عربة الطباعة

قم بإزالة أي أشياء, مثل الورق, تؤدي إلى إعاقة عربة الطباعة.

راجع تحرير انحشار الورق للحصول على المزيد من المعلومات.

💥 ملاحظة لا تستخدم أي أدوات أو أجهزة أخرى لإزالة الورق المحشور. احرص دومًا على توخى الحذر عند إزالة الورق المحشور من داخل المنتج.

انقر هنا للانتقال إلى الإنترنت وذلك للمزيد من المعلومات.

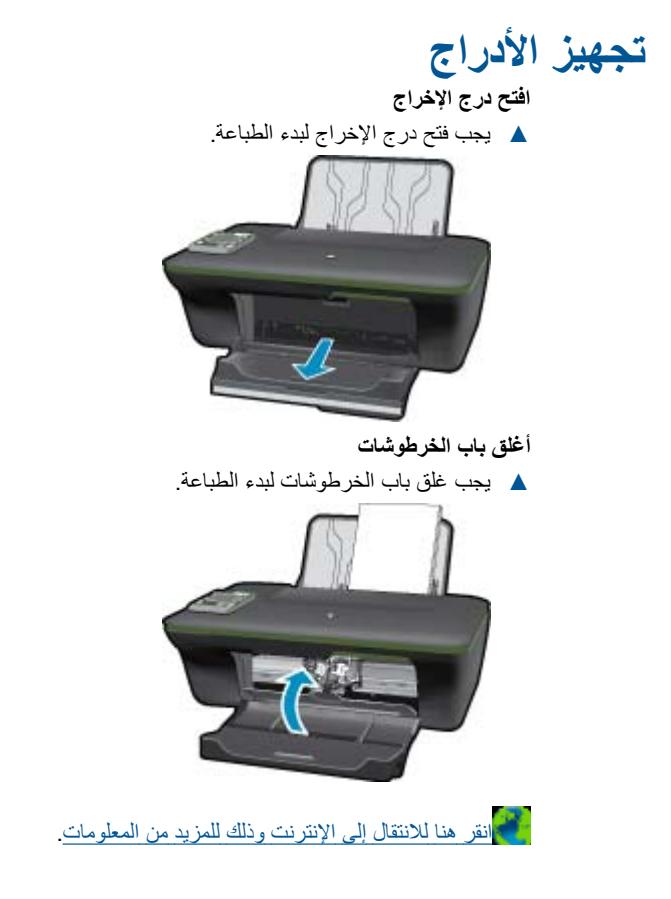

### فشل الطابعة

حل فشل الطباعة.

▲ إذا قمت بالفعل بإيقاف تشغيل الطابعة ثم تشغيلها، ولم يتم حل المشكلة بعد، اتصل بدعم HP.

الرجاء الاتصال بدعم HP للمساعدة.

## مشكلة في خرطوشة الحبر

قم أولاً بازالة خرطوشة الحبر ثم إعادة تركيبها. في حالة استمرار المشكلة، قم بتنظيف موصلات الخرطوشة. إذا لم يتم حل المشكلة بعد، <u>استبدال الخرطوشات</u>. **قم بتنظيف نقاط التلامس لخرطوشات الحبر** 

- ك تنبيه لا يستغرق إجراء التنظيف سوى دقائق قليلة. تأكد من إعادة تركيب خرطوشات الحبر في المنتج بأسرع وقت ممكن. يُوصى ترك خرطوشات الحبر خارج المنتج لأكثر من 30 دقيقة. قد ينجم عن ذلك إتلاف كل من رؤوس الطباعة وخرطوشات الحبر.
  - تحقق من تشغيل الطاقة.
  - افتح باب الوصول إلى الخرطوشة.

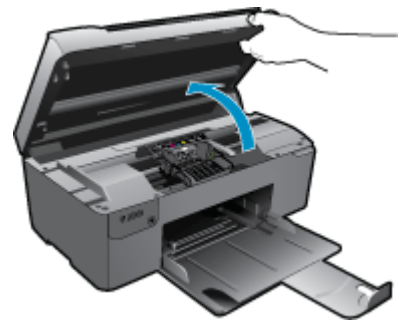

انتظر حتى تنتقل عربة الطباعة إلى وسط المنتج. ٣. قم بإزالة الخرطوشة المشار إليها في رسالة الخطأ.

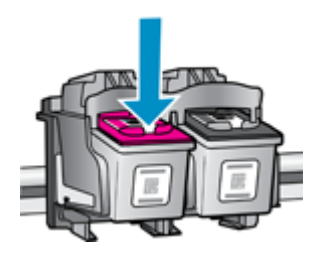

٤. امسك خرطوشة الحبر من جوانبها مع توجيه الجزء السفلي منها لأعلى وحدد موضع نقاط التلامس الكهربائية في خرطوشة الحبر. نقاط التلامس الكهربائية عبارة عن أربع مستطيلات صغيرة من المعدن ذو اللون النحاسي أو الذهبي وتوجد في الجزء السفلي من خرطوشة الحبر.

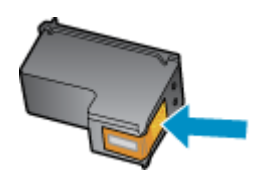

- امسح نقاط التلامس فقط بقطعة قماش جافة وخالية من النسالة.
- 🛆 تثبيه 🛛 يجب مراعاة لمس نقاط التلامس فقط، ولا تقم بتلطيخ الحبر في أي مكان على الخرطوشة.
- ٢. داخل المنتج حدد نقاط التلامس الموجودة في رأس الطباعة. نقاط التلامس تشبه مجموعة من أربعة مسامير ذات لون نحاسي أو ذهبي يتم وضعها بحيث تتوافق مع نقاط التلامس الموجودة في خر طوشة الحبر.

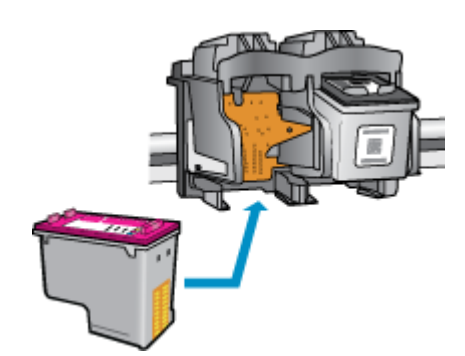

- استخدم قطعة قماش جافة وخالية من النسالة لمسح نقاط التلامس.
  - ٨. قم بإعادة تثبيت خرطوشة الحبر.
  - ٩. أغلق باب الوصول وتأكد من اختفاء رسالة الخطأ.
- ۱۰. إذا كنت لا تزال تتلقى رسالة الخطأ، فأوقف تشغيل المنتج وقم بتشغيله مرة أخرى.

انقر هنا للانتقال إلى الإنترنت وذلك للمزيد من المعلومات.

### شبكة الاتصال

- تعلم عن طريقة العثور على إعدادات الأمان لشبكتك. انقر هنا للاتصال بالإنترنت لمعرفة المزيد.
- تعلم عن الأداة المساعدة لتشخيص الشبكة وتلميحات أخرى بالنسبة لحل المشكلات. انقر هنا للاتصال بالإنترنت لمعرفة المزيد.
  - تعلم عن طريقة التغيير من اتصال USB إلى اتصال لاسلكي. <u>انقر هنا للاتصال بالإنترنت لمعرفة المزيد.</u>
- تعلم عن طريقة العمل مع برنامجي جدار الحماية ومكافحة الفيروسات أثناء إعداد الطابعة. انقر هنا للاتصال بالإنترنت لمعرفة المزيد.

### دعم HP

- تسجيل المنتج
- عملية الدعم
- دعم HP عبر الهاتف
- خيارات إضافية للضمان

### تسجيل المنتج

بقضائك دقائق عدة فقط في عملية التسجيل, يمكنك التمتع بالخدمة الأسرع والدعم الأكثر فعالية وتنبيهات دعم المنتج. في حالة عدم تسجيلك الطابعة عند تثبيت البرامج, يمكنك التسجيل الآن في <u>http://www.register.hp.com</u>.

### عملية الدعم

عند التعرض إلى مشكلة، اتبع هذه الخطوات:

- راجع الوثائق الواردة مع المنتج.
- ٢. زر موقع الويب للدعم الفوري من قبل HP على <u>www.hp.com/support</u>. يتوفر الدعم الفوري من HP لجميع عملاء HP. ولذا يعتبر أسرع المصادر للحصول على أحدث المعلومات التي تتعلق بالمنتجات ودعم الخبراء، وهو يتضمن الميزات التالية:
  - الوصول السريع إلى أخصائيي الدعم المؤهلين على الإنترنت
    - تحديثات للبرامج وبرامج التشغيل للمنتج
  - معلومات ذات قيمة عالية حول المنتج وكيفية استكشاف أخطائه وإصلاحها بالنسبة للمشاكل الشائعة
  - تحديثات عملية للمنتج وتنبيهات الدعم وقنوات إخبارية من HP تتوفر لك عندما تقوم بتسجيل المنتج
    - ۳. اتصل بمركز الدعم لـ HP. تختلف خيارات الدعم ومدى توفره حسب المنتج والبلد/المنطقة واللغة.

### دعم HP عبر الهاتف

تختلف خيارات الدعم الهاتفي ومدى توفره حسب المنتج والبلد/المنطقة واللغة.

يحتوي هذا القسم على المواضيع التالية:

- فترة الدعم عبر الهاتف
- كيفية إجراء مكالمة هاتفية
- الأرقام الهاتفية الخاصة بالدعم
- بعد انتهاء فترة الدعم عبر الهاتف

### فترة الدعم عبر الهاتف

يمكن الحصول على الدعم عبر الهاتف مجانًا لمدة عام واحد في أمريكا الشمالية, دول آسيا المطلة على المحيط الهادئ وفي أمريكا اللاتينية (بما في ذلك المكسيك). لمعرفة مدى فترة الدعم عبر الهاتف في أوروبا, الشرق الأوسط وإفريقيا، زر www.hp.com/suppot. يتم تطبيق الرسوم العادية لشركة الهواتف.

### كيفية إجراء مكالمة هاتفية

يجب أن تكون بجانب جهاز الكمبيوتر والمنتج عند الاتصال بدعم HP. كن مستعدًا لتقديم المعلومات التالية:

- اسم المنتج (HP Deskjet 3050A J611 series)
  - رقم الطراز (مدون داخل باب الخرطوشة)

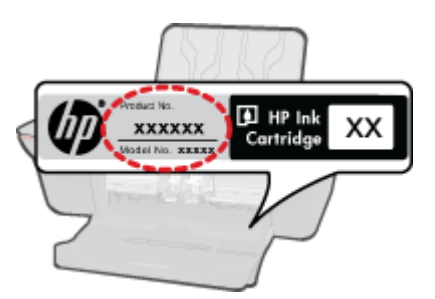

#### الفصل ٩

- الرقم التسلسلي (مدون على الجزء الخلفي أو السفلي من المنتج)
  - الرسائل التي تظهر أمامك عند حدوث مشكلة ما
    - الإجابات على هذه الأسئلة:
    - هل حدثت هذه المشكلة من قبل؟
    - هل يمكنك تكرار تنفيذ مثل هذه المشكلة؟
- هل قمت بإضافة أية أجهزة أو برامج جديدة إلى الكمبيوتر في وقت حدوث هذه المشكلة تقريبًا؟
  - هل حدث أي شيء آخر قبل حدوث هذه المشكلة (مثل عاصفة رعدية, إزاحة المنتج, إلخ)؟

### الأرقام الهاتفية الخاصة بالدعم

للحصول على أحدث قائمة HP بأرقام الدعم ومعلومات عن تكاليف المكالمات, الرجاء زيارة <u>www.hp.com/support</u>.

### بعد انتهاء فترة الدعم عبر الهاتف

بعد انتهاء فترة الدعم عبر الهاتف، يمكن الحصول على دعم من قبل HP مقابل دفع رسوم إضافية. قد يتوفر الدعم أيضًا على موقع الويب للدعم الفوري من قبل HP: www.hp.com/support. اتصل بموزع HP أو اتصل برقم هاتف الدعم الخاص بالبلد/المنطقة التي تقيم فيها لتعرف المزيد على خيارات الدعم.

### خيارات إضافية للضمان

تتوفر خطط الخدمات الموسعة لـ HP All-in-One بدفع رسوم إضافية. قم بزيارة <u>www.hp.com/support</u>، حدد بلدك/منطقتك ولغتك ثم اكتشف منطقة الضمان والخدمات للحصول على معلومات حول خطط الخدمات الموسعة.

## ١٠ المعلومات الفنية

يتناول هذا القسم المواصفات الفنية والمعلومات التنظيمية الدولية لجهاز HP All-in-One. للحصول على المزيد من المواصفات، راجع الوثائق المطبوعة المزودة بـHP All-in-One. يحتوي هذا القسم على المواضيع التالية:

- <u>إشعار</u>
- المواصفات
- برنامج الإشراف البيئي على المنتجات
  - الإشعارات التنظيمية

### إشعار

### إشعارات شركة Hewlett-Packard

المطومات الواردة في هذا الستند غرضة للغير بنون إشعار مسبق. جميع الحقوق محفوظة. يحضر تعلقا نسخ هذه العادة أو القياسها أو ترجمتها دون الحصول على إذن كتابي مسبق، وذلك باستثناء ما تسمح به قوانين حقوق الطبع والنشر. الضمقات الوحيدة لمنتجات وخدمات HP التي يمكن اعتمادها هي الواردة صراحةً في بيان الضمان الذي يصلحب هذه المنتجات والخدمات. ولا يوجد هذا ما يمكن اعتباره بمثابة ضمان إضافي قما سبق. وتشرر الضمقات الوحيدة لمنتجات وخدمات حذف أو أية لقطاء فنية أو تحريرية وردت بهنا السنمان الذي يصلحب هذه المنتجات والخدمات. ولا يوجد هذا ما يمكن اعتباره بمثابة ضمان إضافي قما سبق. وتُعلي شركة HP مسئوليتها عن أي حذف أو أية لقطاء فنية أو تحريرية وردت بهنا السنتد. © Microsoft Corporation دو Microsoft والمعال العالي عالمات تجارية مسجلة الشركة Microsoft Corporation في الوليقة تحد Windows X و Windows X و تحدة تجارية أشركة الم المالية المولية الركان المالية المالية المالي و المالية الذي الالي وسلحب عنه المنتجات والخدمات. ولا يوجد هذا ما يمكن اعتباره بمثابة ضمان إضافي قس من المالية المالية في الولية عن المالية المالية الولية المالية ال المالية و الية لقطاء في الولية عمرة تجارية لشركة Windows Vista عنه المالية المالية المالية المالية المالية ال تحد Windows X و المالية المنتناء المالية المالية المالية المالية المركة Windows X و الولية المالية المالية الم

تد Pentium ملامين تجاريتين أو علامتين تجاريتين مسجلتين لشركة Intel Corporation أو أو وعها في الولايات المتحدة و/أو البلنان الأخرى.

إن #Adobe Systems Incorporated علامة تجارية مسجلة لـ Adobe Systems Incorporated.

### المواصفات

يتم توفر مواصفات فنية لـ HP All-in-One في هذا القسم. للحصول على مواصفات شاملة للمنتج, راجع ورقة بيانات المنتج على <u>/www.hp.com</u> support.

#### متطلبات النظام

للحصول على معلومات حول إصدارات مستقبلية تخص بنظام التشغيل والدعم, زر موقع الويب لـ HP على الإنترنت على www.hp.com/support.

### مواصفات البيئة

- مدى درجة حرارة التشغيل الموصى به: 15 درجة مئوية إلى 32 درجة مئوية (59 درجة فهرنهايت إلى 90 درجة فهرنهايت)
- مدى درجة حرارة التشغيل المسموح به: 5 درجة مئوية إلى 40 درجة مئوية (41 درجة فهرنهايت إلى 104 درجة فهرنهايت)
  - الرطوبة: 15% إلى 80% رطوبة نسبية غير متكثفة؛ 28 درجة مئوية هي نقطة الندى القصوى
- مدى درجة الحرارة غير التشغيلية (التخزين): 40- درجة مئوية إلى 60 درجة مئوية (-40 درجة فهرنهايت إلى 140 درجة فهرنهايت)
  - في وجود حقل كهر ومغناطيسي عال، من الممكن أن يكون إخراج HP All-in-One مشوهًا بشكل طفيف.
- توصىي شركة HP باستخدام كابل USB طوله 3 أمتار أو أقل من ذلك لتقليل الضوضاء الناتجة عن احتمال وجود مجالات مغناطيسية عالية.

### سعة درج الإدخال

ورقات من الورق العادي (80 جم/م٢ [20 رطلا]): حتى 50 الأظرف: حتى 5 بطاقات الفهرس: حتى 20 ورقات من ورق الصور: حتى 20 مسعة حاوية الإخراج ورقات من الورق العادي (80 جم/م٢ [20 رطلا]): حتى 30 الأظرف: حتى 5 بطاقات الفهرس: حتى 10 ورقات من ورق الصور: حتى 10

### حجم الورق

للحصول على قائمة كاملة بأحجام الوسائط المعتمدة، راجع برنامج الطابعة.

### أوزان الورق

ورق عادي: من ٢٤ إلى ٩٠ جم/م٢ (١٦ إلى ٢٤ رطلاً)

الأظرف: من 75 إلى ٩٠ جم/م٢ (٢٠ إلى ٢٤ رطلاً)

البطاقات: حتى ٢٠٠ جم/م٢ (بحد أقصى ١١٠ رطل لبطاقات الفهرس)

ورق الصور: حتى 280 جم/م٢ (75 رطلا)

### مواصفات الطباعة

- سرعات الطباعة تختلف حسب تعقيد المستند
- الطريقة: طباعة inkjet حرارية حسب الطلب •
  - PCL3 GUI :اللغة

### مواصفات النسخ

- معالجة الصورة الرقمية
- تختلف سرعات الطباعة وفقًا لمدى تعقيد المستند والطراز

### مواصفات المسح الضوئى

- الدقة: حتى 1200 × 1200 ppi بصري
- للمزيد من المعلومات حول دقة ppi, راجع برنامج الماسح الضوئي. ألوان: 24 بت ألوان, 8 بت رمادي (256 مستوى رمادي)
  - •
  - أقصى حجم للمسح من السطح الزجاجي: 21.6 × 29.7 سم

### دقة الطباعة

### وضع المسودة

- إدخال الاون/معالجة الأسود: 300x300dpi
  - الإخراج (الأسود/الألوان): تلقائي

### الوضع العادي

- إدخال الاون/معالجة الأسود: 600x300dpi
  - الإخراج (الأسود/الألوان): تلقائي

### الوضع العادي الأفضل

- إدخال الاون/معالجة الأسود: 600x600dpi
- الإخراج: 600x1200dpi (بالأسود), تلقائى (بالألوان)

### الوضع الأفضل للصور

- إدخال الاون/معالجة الأسود: 600x600dpi
  - الإخراج (الأسود/الألوان): تلقائي

### وضع الحد الأقصى للنقطة في البوصة (DPI)

- إدخال الاون/معالجة الأسود: 1200x1200dpi
- الإخراج: تلقائى (بالأسود), 4800×1200 dpi محسن (بالألوان)

### مو اصفات الطاقة

#### 0957-2286

- فولتية الإدخال: 100-240 فولت من التيار المستمر (+/- 10%)
  - تردد الإدخال: 50/60 هرتز (+/- 3 هرتز)

### 0957-2290

- فولتية الإدخال: 200-240 فولت من التيار المتناوب (+/- 10%)
  - تردد الإدخال: 50/60 هرتز (+/- 3 هرتز) .

المتحطة استخدم فقط مع محول الطاقة المزود من قبل HP.

### إنتاجية الخرطوشات

زر <u>www.hp.com/go/learnaboutsupplies</u> للحصول على المزيد من المعلومات عن إنتاجية الخرطوشات المقدرة.

#### معلومات صوتية

إذا كان باستطاعتك الوصول إلى الإنترنت، فيمكنك الحصول على معلومات صوتية من على موقع الويب لـ HP. زر: mww.hp.com/support.

### برنامج الإشراف البيئي على المنتجات

إن Hewlett-Packard ملتزمة بتوفير منتجات عالية الجودة في بيئة سليمة. تم تصميم المنتج بنمط يساعد على إعادة التدوير . حيث تم تقليل عدد المواد إلى أدنى حد ممكن، مع الحفاظ على أداء الطابعة لوظائفها بالشكل السليم. تم تصميم المواد غير المتماثلة بطريقة تسمح بفصلها عن بعضها بسهولة. حيث يمكن بسهولة معرفة موقع عناصر التثبيت وغير ها من التوصيلات، وكذلك الوصول إليها وإز التها باستخدام الأدوات الصناعية العادية. كما روعي في التصميم إمكانية الوصول بسرعة إلى الأجزاء المهمة وذلك لتسهيل عمليات الفك والإصلاح.

للمزيد من المعلومات, قم بزيارة موقع الويب HP's Commitment to the Environment (التزام HP بحماية البيئة) على:

www.hp.com/hpinfo/globalcitizenship/environment/index.html

يحتوي هذا القسم على المواضيع التالية:

- تلميحات بالنسبة للبيئة
  - استخدام الورق
    - البلاستيك
- أوراق بيانات الاستخدام الآمن للمواد
  - برنامج إعادة التدوير
- برنامج إعادة تدوير مستلزمات طابعة HP inkjet
  - استهلاك الطاقة
  - وضع السكون
- Disposal of waste equipment by users in private households in the European Union
  - مواد كيميائية

#### تلميحات بالنسبة للبيئة

تلتزم شركة HP بمساعدة عملائها على تقليل أثار هم البيئية. قدّمت HP تلميحات بالنسبة للبيئة أدناه لمساعدتك في التركيز على طرق يمكن من خلالها تقييم تأثير اختيارات الطباعة الخاصة بك وتقليلها. بالإضافة إلى ميزات خاصة في هذا المنتج, الرجاء زيارة موقع الويب HP Eco Solutions للحصول على المزيد من المعلومات عن مبادرات HP بالنسبة للبيئة.

#### /www.hp.com/hpinfo/globalcitizenship/environment

#### ميزات منتجك بالنسبة للبيئة

- معلومات عن عمليات توفير الطاقة: لتحديد حالة تأهيل @ENERGY STAR بالنسبة لهذا المنتج راجع www.hp.com/go/energystar.
  - مواد معاد تدوير ها: للحصول على المزيد من المعلومات المتعلقة بإعادة تدوير منتجات HP, يرجى زيارة:
    - /www.hp.com/hpinfo/globalcitizenship/environment/recycle

#### استخدام الورق

هذا المنتج ملائم لاستخدام الورق المعاد تدويره وفقًا لـ DIN 19309 DI و EN 12281:2002.

#### البلاستيك

يتم تمييز قطع الغيار البلاستيكية التي تزيد عن 25 جرام حسب المعايير الدولية التي من شأنها تحسين قدرة التعرف على البلاستيك من أجل أغراض إعادة التدوير في نهاية عمر استخدام المنتج.

#### أوراق بيانات الاستخدام الآمن للمواد

يمكن الحصول على أوراق بيانات الاستخدام الأمن للمواد (MSDS) من موقع الويب لـ HP على:

#### www.hp.com/go/msds

### برنامج إعادة التدوير

تطرح شركة HP عدًا متزايدًا من برامج مرتجعات المنتجات وإعادة التدوير في العديد من البلدان/المناطق، بالإضافة إلى الشركاء الذين يملكون عدًا من أكبر مراكز إعادة تدوير المنتجات الإلكترونية على مستوى العالم. تحافظ شركة HP على الموارد من خلال إعادة بيع بعض من أكثر منتجاتها شهرة. للحصول على المزيد من المعلومات المتعلقة بإعادة تدوير منتجات HP, يرجى زيارة:

#### /www.hp.com/hpinfo/globalcitizenship/environment/recycle

### برنامج إعادة تدوير مستلزمات طابعة HP inkjet

تلتزم شركة HP بحماية البيئة. إن البرنامج لإعادة تدوير المستلزمات من HP Inkjet متوفر في العديد من البلدان/المناطق ويساعدك في إعادة تدوير خرطوشات الطباعة وخرطوشات الحبر المستخدمة مجانًا. للمزيد من المعلومات، زر موقع الويب التالي:

### /www.hp.com/hpinfo/globalcitizenship/environment/recycle

### استهلاك الطاقة

نتوافق معدات الطباعة والتصوير التي تحمل شعار @ENERGY STAR مع مواصفات ENERGY STAR لوزارة حماية البيئة في الولايات المتحدة والتي تخص معدات التصوير. سنظهر العلامة التالية على منتجات التصوير المتوافقة مع ENERGY STAR:

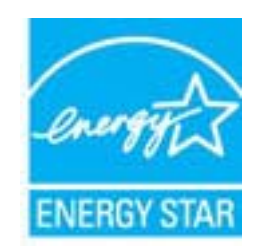

يرد المزيد من المعلومات الخاصة بطرز منتجات التصوير المتوافقة مع ENERGY STAR في: <u>www.hp.com/go/energystar</u>

### وضع السكون

- يتم خفض التيار عند العمل في وضع السكون.
- بعد الإعداد الأولي للطابعة، فسوف تدخل لوضع السكون بعد حوالي 5 دقائق من الخمول.
  - ولا يمكن تغيير الزمن المنقضي قبل الدخول إلى وضع السكون.

### Disposal of waste equipment by users in private households in the European Union

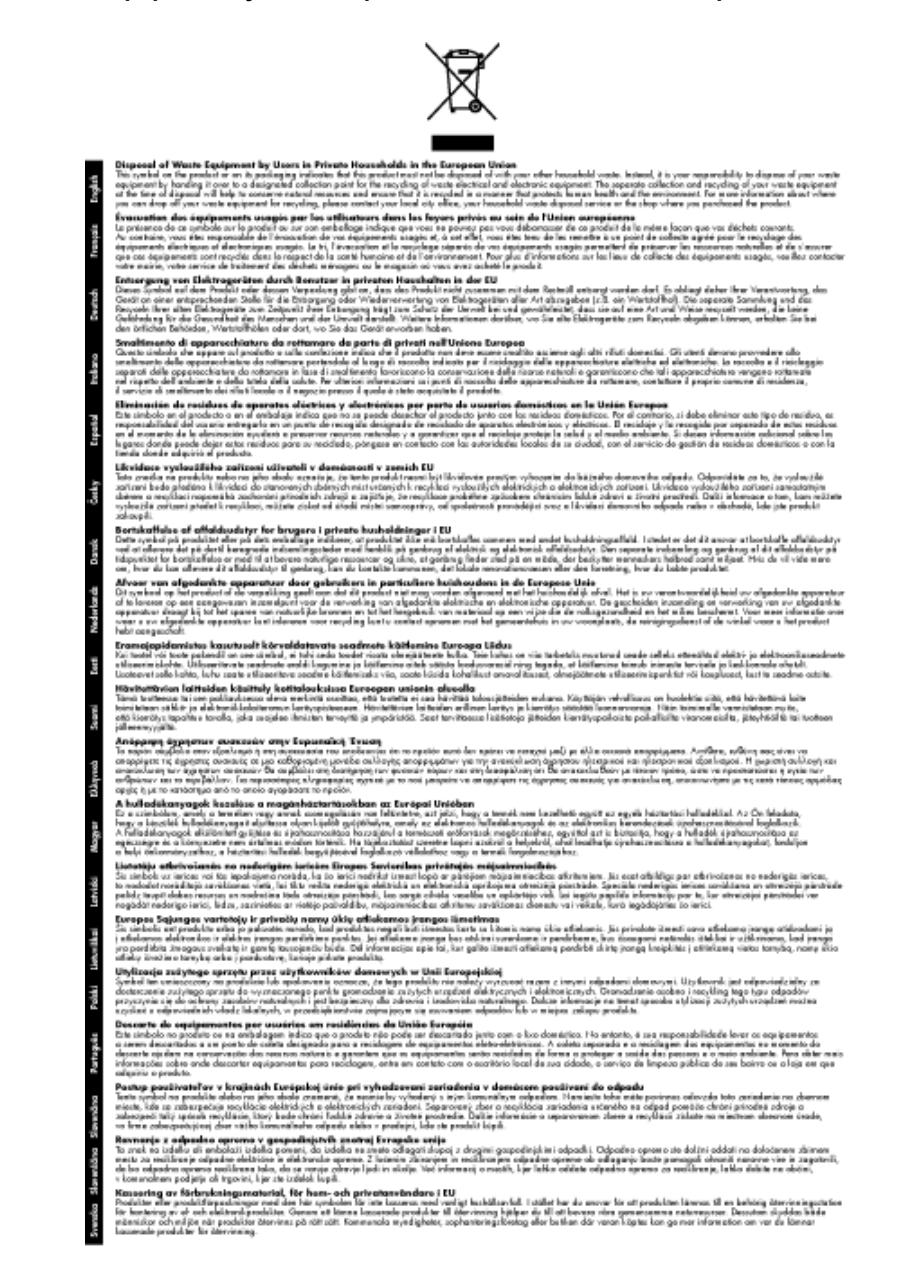

#### مواد كيميائية

تلتزم شركة HP بتقديم معلومات لعملاننا بشأن المواد الكيميانية في منتجاتنا حسب الضرورة للتوافق مع المتطلبات القانونية مثل Regulation EC) REACH تلتزم شركة HP بتقديم معلومات الكيميانية بالنسبة لهذا المنتج في: No 1907/2006 of the European Parliament and the Council). يمكن العثور على تقرير المعلومات الكيميانية بالنسبة لهذا المنتج في: www.hp.com/go/reach.

### الإشعارات التنظيمية

يتوافق جهاز HP All-in-One مع متطلبات المنتج من الهيئات التنظيمية في البلد/المنطقة التي تقيم فيها.

يحتوي هذا القسم على المواضيع التالية:

- رقم تعريف طراز تنظيمي
  - FCC statement •
- Notice to users in Korea •

- VCCI (Class B) compliance statement for users in Japan
  - Notice to users in Japan about the power cord
    - الإشعار التنظيمي للاتحاد الأوروبي
      - إشعار ات تنظيمية لإسلكية

### رقم تعريف طراز تنظيمي

لأغراض التعريف التنظيمي, تم تعيين رقم تنظيمي للطراز. الرقم التنظيمي للطراز الذي يخص بمنتجك هو VCVRA-1002. يجب عدم الخلط بين هذا الرقم التنظيمي واسم التسويق (HP Deskjet 3050A J611 series, إلخ) أو أرقام المنتج (CB730A, إلخ).

### FCC statement

### FCC statement

The United States Federal Communications Commission (in 47 CFR 15.105) has specified that the following notice be brought to the attention of users of this product.

This equipment has been tested and found to comply with the limits for a Class B digital device, pursuant to Part 15 of the FCC Rules. These limits are designed to provide reasonable protection against harmful interference in a residential installation. This equipment generates, uses and can radiate radio frequency energy and, if not installed and used in accordance with the instructions, may cause harmful interference to radio communications. However, there is no guarantee that interference will not occur in a particular installation. If this equipment does cause harmful interference to radio or television reception, which can be determined by turning the equipment off and on, the user is encouraged to try to correct the interference by one or more of the following measures:

- · Reorient the receiving antenna.
- · Increase the separation between the equipment and the receiver.
- Connect the equipment into an outlet on a circuit different from that to which the receiver is connected.
- · Consult the dealer or an experienced radio/TV technician for help.

For further information, contact:

- Manager of Corporate Product Regulations
  - Hewlett-Packard Company
  - 3000 Hanover Street Palo Alto, Ca 94304
  - (650) 857-1501

Modifications (part 15.21)

The FCC requires the user to be notified that any changes or modifications made to this device that are not expressly approved by HP may void the user's authority to operate the equipment.

This device complies with Part 15 of the FCC Rules. Operation is subject to the following two conditions: (1) this device may not cause harmful interference, and (2) this device must accept any interference received, including interference that may cause undesired operation.

### Notice to users in Korea

| B 급 기기<br>(가정용 방송통신기기) | 이 기기는 가정용(B급)으로 전자파적합등록을 한<br>기기로서 주 로 가정에서 사용하는 것을 목적으로 하며,<br>모든 지역에서 사 용할 수 있습니다. |
|------------------------|--------------------------------------------------------------------------------------|
|------------------------|--------------------------------------------------------------------------------------|

### VCCI (Class B) compliance statement for users in Japan

この装置は、クラスB情報技術装置です。この装置は、家庭環境で使用することを目的として いますが、この装置がラジオやテレビジョン受信機に近接して使用されると、受信障害を引き 起こすことがあります。取扱説明書に従って正しい取り扱いをして下さい。

VCCI-B

### Notice to users in Japan about the power cord

製品には、同梱された電源コードをお使い下さい。 同梱された電源コードは、他の製品では使用出来ません。

### الإشعار التنظيمي للاتحاد الأوروبي

يتوافق المنتجات التي تحمل علامة CE مع توجيهات الاتحاد الأوروبي التالية:

- توجيهات الجهد المنخفض EC/2006/95
- توجيهات EMC لـ EMC Directive 2004/108/EC
- توجيه Ecodesign Directive 2009/125/EC, حيثما ينطبق

يصلح توافق CE لهذا المنتج شرطً توفير الطاقة له من خلال محول تيار متناوب يحمل علامة CE صحيحة والذي يتم توفيره من HP.

في حالة تمتع هذا المنتج بوظائف الاتصالات, فإنه يتوافق أيضًا مع المتطلبات الأساسية لتوجيه EU التالي:

توجيه R&TTE رقم EC/1999/5

يشير التوافق مع هذه التوجيهات إلى التوافق مع مقابيس الاتحاد الأوربي (المعابير الأوربية) والتي تم سردها في إعلان التوافق الخاص بالاتحاد الأوربي الصادر من قبل شركة HP لهذا المنتج أو لعائلة المنتجات هذه والمتوفر (بالإنجليزية فقط) إما في وثائق المنتج أو على موقع الويب التالي: <u>/www.hp.com/go</u> <u>certificates</u> (اكتب رقم المنتج في مربع البحث).

تتم الإشارة إلى التوافق عن طريق إحدى علامتي التوافق الموضوعتين على المنتج:

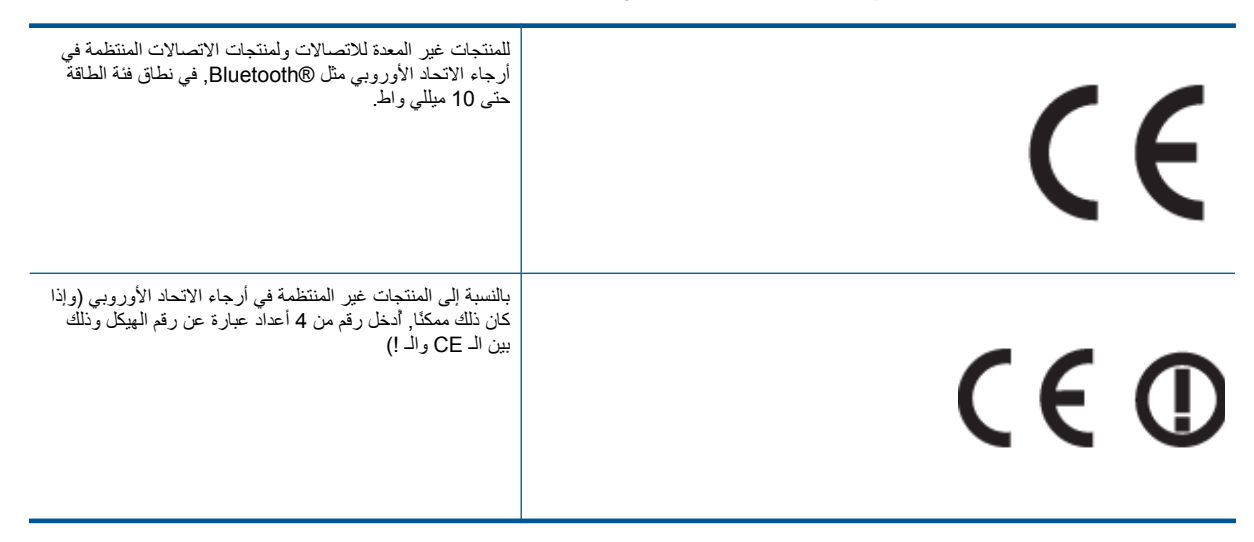

راجع ملصق البيانات التنظيمية الموجود على المنتج.

يمكن استخدام إمكانيات الاتصالات السلكية واللاسلكية الخاصة بهذا المنتج في بلدان/مناطق EFTA والاتحاد الأوربي التالية: النمسا وبلجيكا وبلغاريا وقبرص وجمهورية التشيك والدنمارك وإستونيا وفنلندا وفرنسا وألمانيا واليونان وهنغاريا وإيسلندا وإيرلندا وإيطاليا ولاتفيا وليشتتشتاين ولتوانيا ولوكسمبورج ومالطا وهولندا والنرويج وبولندا والبرتغال وجمهورية سلوفاكيا وسلوفينيا وأسبانيا والسويد وسويسرا والمملكة المتحدة.

يعد موصل الهاتف (ليس مرفقًا بكافة المنتجات) للتوصيل بشبكات الهواتف التناظرية.

#### المنتجات التي تحتوي على أجهزة LAN لاسلكية

قد تنص دول معينة على واجبات أو متطلبات خاصة بالنسبة إلى تشغيل شبكات LAN اللاسلكية مثل الاستخدام الداخلي فقط أو تحديد القنوات المتاحة. تأكد من ضبط الإعدادات الدولية للشبكة اللاسلكية صحيحًا.

فرنسا

تشغيل شبكة LAN لاسلكية 2.4-غيغاهرتز الخاصة بهذا المنتج، يتم تطبيق قيود معينة: لا يجوز أن يستخدم هذا المنتج إلا النطاق الترددي الذي يتراوح من
 2400 ميغاهرتز إلى 2483.5 ميغاهرتز كاملا (القنوات من 1 إلى 13) وذلك للتطبيقات المنزلية فقط. أما بالنسبة إلى الاستخدام خارج المنزل, يتراوح من
 يمكن استخدام النطاق الترددي الذي يتراوح ما بين 2400ميغاهرتز و 2483.5 ميغاهرتز (القنوات من 1 إلى 9) فقط. أما بالنسبة إلى الاسلاح على آخر المنزل, روح ما يتراوح من
 يمكن استخدام النطاق الترددي الذي يتراوح ما بين 2400ميغاهرتز و 2483.5 ميغاهرتز (القنوات من 1 إلى 9) فقط. للاطلاع على آخر المنطلبات, راجع روح ما بين 2400ميغاهرتز و 2483.5 ميغاهرتز (القنوات من 1 إلى 9) فقط.

جهة الاتصال بخصوص الشؤون التنظيمية هي:

Hewlett-Packard GmbH, Dept./MS: HQ-TRE, Herrenberger Strasse 140, 71034 Boeblingen, GERMANY

### إشعارات تنظيمية لاسلكية

يحتوي هذا القسم على المعلومات التنظيمية التالية التي تتعلق بالمنتجات اللاسلكية:

- Exposure to radio frequency radiation
  - Notice to users in Brazil
  - Notice to users in Canada
  - Notice to users in Taiwan

### Exposure to radio frequency radiation

### **Exposure to radio frequency radiation**

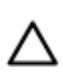

**Caution** The radiated output power of this device is far below the FCC radio frequency exposure limits. Nevertheless, the device shall be used in such a manner that the potential for human contact during normal operation is minimized. This product and any attached external antenna, if supported, shall be placed in such a manner to minimize the potential for human contact during normal operation. In order to avoid the possibility of exceeding the FCC radio frequency exposure limits, human proximity to the antenna shall not be less than 20 cm (8 inches) during normal operation.

### Notice to users in Brazil

#### Aviso aos usuários no Brasil

Este equipamento opera em caráter secundário, isto é, não tem direito à proteção contra interferência prejudicial, mesmo de estações do mesmo tipo, e não pode causar interferência a sistemas operando em caráter primário. (Res.ANATEL 282/2001).

#### Notice to users in Canada

#### Notice to users in Canada/Note à l'attention des utilisateurs canadiens

For Indoor Use. This digital apparatus does not exceed the Class B limits for radio noise emissions from the digital apparatus set out in the Radio Interference Regulations of the Canadian Department of Communications. The internal wireless radio complies with RSS 210 and RSS GEN of Industry Canada.

Utiliser à l'intérieur. Le présent appareil numérique n'émet pas de bruit radioélectrique dépassant les limites applicables aux appareils numériques de la classe B prescrites dans le Règlement sur le brouillage radioélectrique édicté par le ministère des Communications du Canada. Le composant RF interne est conforme a la norme RSS-210 and RSS GEN d'Industrie Canada.

### Notice to users in Taiwan

### 低功率電波輻射性電機管理辦法

### 第十二條

經型式認證合格之低功率射頻電機,非經許可,公司、商號或使用者均不得擅自變更頻 率、加大功率或變更設計之特性及功能。

### 第十四條

低功率射頻電機之使用不得影響飛航安全及干擾合法通信;經發現有干擾現象時,應立 即停用,並改善至無干擾時方得繼續使用。

前項合法通信,指依電信法規定作業之無線電通信。低功率射頻電機須忍受合法通信或 工業、科學及醫藥用電波輻射性電機設備之干擾。

# الفهرس

#### ١

إشعارات تنظيمية ر إشعارات بشأن اللاسلكية ٥٢ إسعار التدوير إعادة التدوير خرطوشات الحبر ٤٧ الأزرار, لوحة التحكم ٦ الإشعارات التنظيمية برنامج الإشراف البيئي على المنتجات ٤٧ المعلومات الفنية ومات العدية متطلبات النظام ٤٥ . مواصفات المسح الضوئي ٤٦

### Ļ

بطاقة الواجهة ٣١ بعد انتهاء فترة الدعم ٤٣ بيئة المواصفات البيئيّة ٤٥

#### 2

۔ دعم العملاء ضمان ٤٣ دعم عبر المهاتف ٤٢

## **ش** شبکة

بطاقة الواجهة ٣١

**ض** ضمان ٤٣

### ط

طباعة المواصفات ٤٦

ع عملية الدعم ٤٢

### ف

فترة الدعم عبر الهاتف فترة الدعم ٤٢

### ل

لوحة التحكم الأزرار ٦ الميزات ٦

م متطلبات النظام ٤٥ مسح ح مواصفات المسح الضوئي ٤٦ معلومات فنية المواصّفات البيئيّة ٤٥ مواصفات الطباعة ٤٦ مواصفات النسخ ٤٦

### ن ل نسخ مواصفات ٤٦

و و ورق الأنواع الموصى بها ١٧

الفهرس